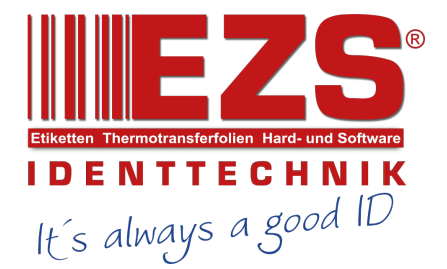

# TTP 243 Pro/ 243E Pro/ 342 Pro Series TTP-244 Pro Series

# THERMAL TRANSFER BAR CODE PRINTER

Service Manual

#### **Table of Contents**

| 1. | FUNDAMENTALS ABOUT THE SYSTEM                                                | 1  |
|----|------------------------------------------------------------------------------|----|
|    | 1.1 Overview                                                                 | 1  |
|    | 1.1.1 Front View                                                             | 1  |
|    | 1.1.2 Rear View                                                              | 2  |
|    | 1.2 Basic Specifications                                                     | 3  |
|    | 1.3 Available Bar Codes                                                      | 4  |
|    | 1.4 Various Sensors                                                          | 4  |
| 2. | SUPPLY SPECIFICATIONS                                                        | 6  |
|    | 2.1 Media Specifications                                                     | 6  |
|    | 2.2 Ribbon Specifications                                                    | 7  |
| 3. | ELECTRONICS                                                                  | 8  |
|    | 3.1 Summary of Board Connectors                                              | 8  |
|    | 3.2 Pin Configuration                                                        | 10 |
| 4. | MECHANISM                                                                    | 12 |
|    | 4.1 Mainboard Replacement                                                    | 12 |
|    | 4.2 DC Motor Replacement                                                     | 14 |
|    | 4.3 Print Head Replacement                                                   | 18 |
|    | 4.4 Ribbon Rewind Spindle Encoder Replacement                                | 20 |
|    | 4.5 Felt Fabric Replacement                                                  | 21 |
|    | 4.6 Stepping Motor Replacement                                               | 23 |
|    | 4.7 Black Mark Sensor / Gap Sensor (Receiver) Replacement                    | 24 |
|    | 4.8 Ribbon Sensor (Receiver) Replacement                                     | 25 |
|    | 4.9 Ribbon Sensor (Transmitter) / Gap Sensor (Transmitter) Replacement       | 27 |
|    | 4.10 Platen Replacement                                                      | 28 |
|    | 4.11 Cutter Installation (Option / Not available for TTP-243E/244 Pro model) | 30 |
| 5. | TROUBLE SHOOTING                                                             | 33 |

| 5.1 Trouble Shooting |  |
|----------------------|--|

| 5.2 Calibrate the Gap Register    |    |
|-----------------------------------|----|
| 5.3 Self-test                     | 34 |
| 5.4 Ram Clear                     | 34 |
| 5.5 Diagnosis Operation Procedure | 34 |
| 5.6 Testing Sensors               | 35 |
| 5.7 Cleaning the Print Head       |    |
|                                   |    |
|                                   |    |

| UPDATE HISTORY |  |
|----------------|--|
|----------------|--|

# 1. FUNDAMENTALS ABOUT THE SYSTEM

### 1.1 Overview

1.1.1 Front View

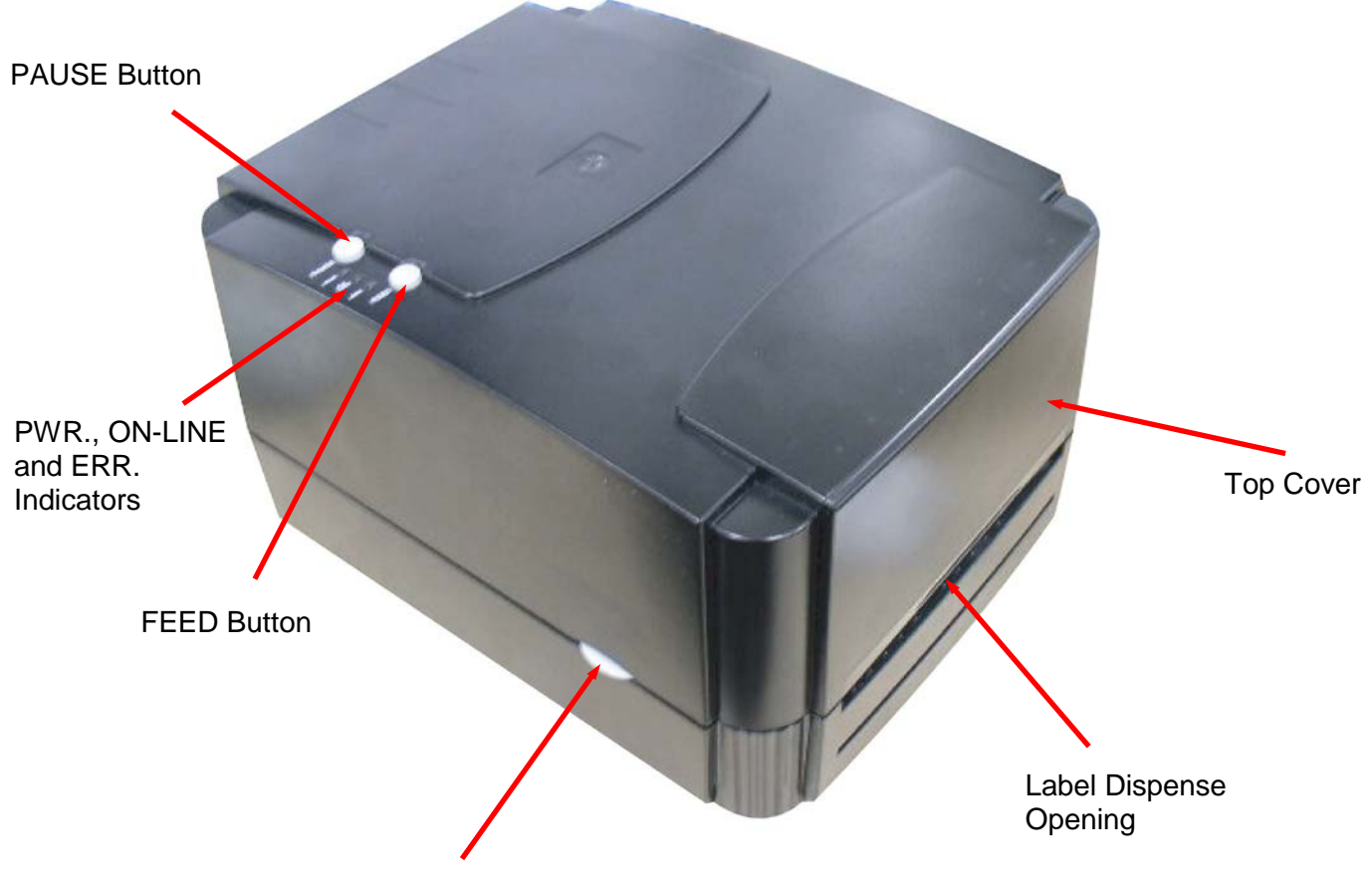

Cover Release Button

#### 1.1.2 Rear View

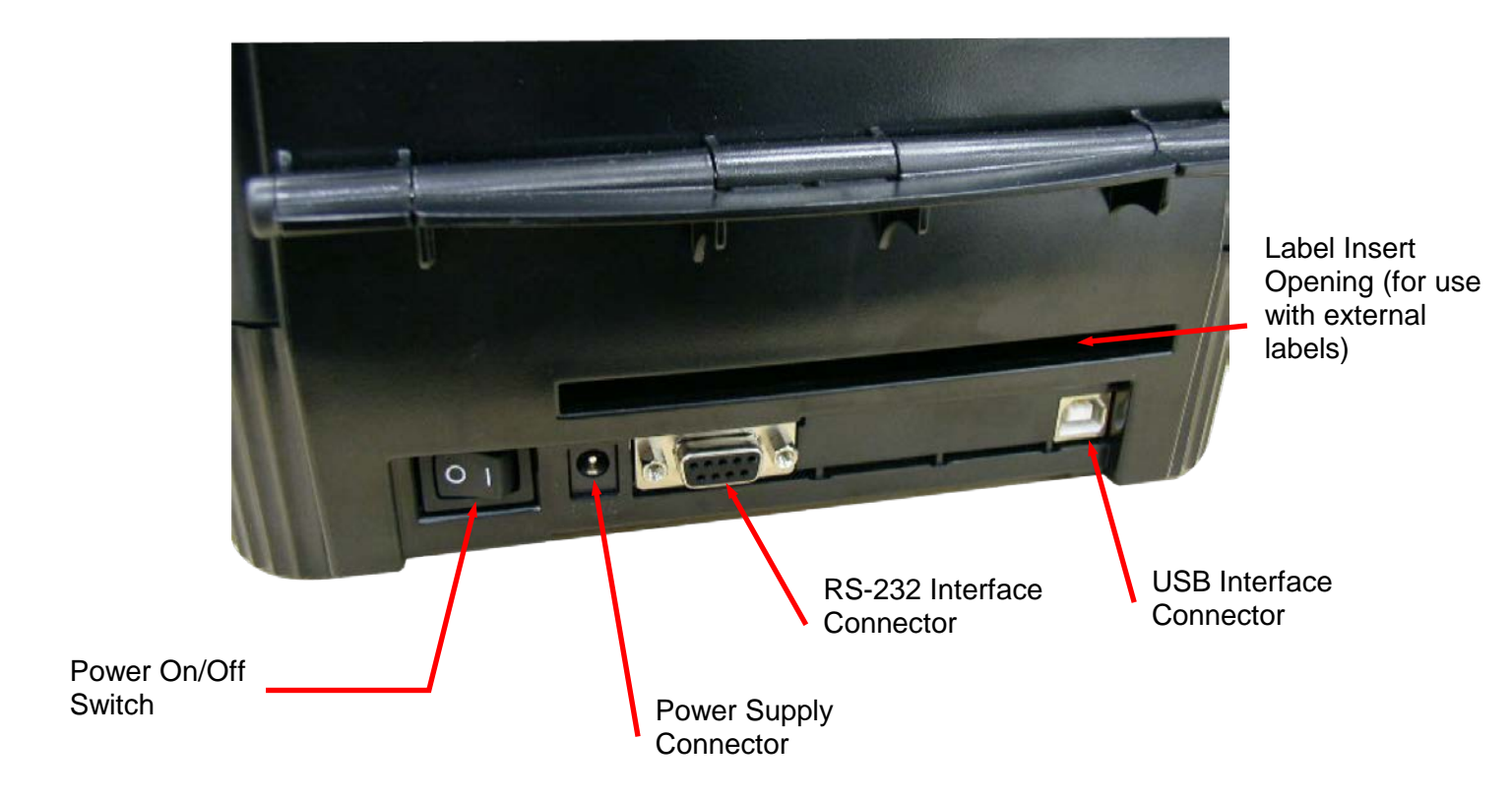

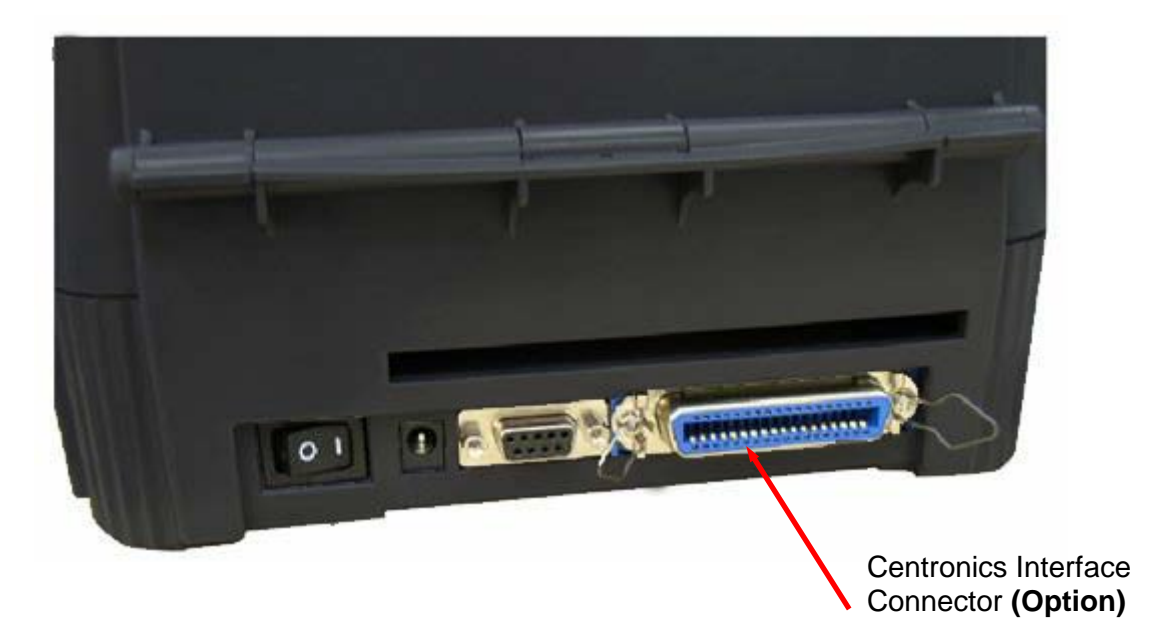

#### **1.2 Basic Specifications**

- Thermal transfer and direct thermal printing
- High dot density printing; TTP-243(E)/244 Pro series: 203 dots/inch, TTP-342 Pro series: 300 dots/inch
- Selectable print speeds (TTP-243 Pro series: 1.5, 2 or 3 ips / TTP-342 Pro series: 1, 1.5 or 2 ips/ TTP-244 Pro series: 2.0, 3.0, 4.0 or 5.0 ips)
- Maximum media width up to 4.9" (114mm) for TTP-243 Pro series/ 4.4" (112 mm) for TTP-244 Pro series
- Adjustable label edge guide
- International character sets
- 8 MB SDRAM memory
- 4 MB FLASH memory
- Print area: TTP-243 Pro/243E Pro : 4.09" W x 90" L ; TTP-342 Pro : 4.09"W x 40"L ; TTP-244 Pro: 4.25"W x 90"L (without any file downloaded in the printer memory)
- User selectable bar code ratios and heights
- Prints on labels or tickets
- Equipped with black mark sensor
- Equipped with Real Time Clock (Not available for TTP-243E Pro and TTP-244 Pro)
- Comes with self-peeling function (Not available for TTP-243E Pro and TTP-244 Pro)
- Label stock and thermal transfer ribbon are easy to install
- Internal label print counter
- Self test and hex dump mode
- Downloadable fonts from label design software
- Power

External universal switching power supply Input: AC 100-240V, 2.5A, 50-60Hz Output: DC 24V, 2.5A, 60W

- Communications Interface:
- \* RS-232/USB
- \* RS-232/Centronics (factory option)
  - RS-232 Interface Pin Configuration:

| Host Function | 9 Pin | 25 Pin |       | 9 Pin | <b>Printer Function</b> |
|---------------|-------|--------|-------|-------|-------------------------|
|               |       |        |       | 1     | +5V                     |
| RxD           | 2     | 3      | ←──── | 2     | TxD                     |
| TxD           | 3     | 2      | │     | 3     | RxD                     |
| DTR           | 4     | 20     |       | 4     | DSR                     |
| GND           | 5     | 7      |       | 5     | GND                     |
| DSR           | 6     | 6      |       | 6     | RDY                     |
| RTS           | 7     | 4      | ←───  | 7     | N/C                     |
| CTS           | 8     | 5      | ←───  | 8     | RDY                     |
|               |       |        |       | 9     | +5V                     |

#### 1.3 Available Bar Codes

| Supported bar code                                                                                                    |                                                     |  |  |  |  |
|----------------------------------------------------------------------------------------------------|-----------------------------------------------------|--|--|--|--|
| 1D bar code                                                                                                    | 2D bar code                                         |  |  |  |  |
| Code 39, Code 93, Code 128UCC, Code 128<br>subset A, B, C, Codabar, Interleave 2 of 5, EAN-<br>8, EAN-13, EAN-128, UPC-A, UPC-E, EAN and<br>UPC 2 (5) digits add-on, MSI, PLESSEY,<br>POSTNET, RSS-Stacked, GS1 DataBar, Code 11 | DataMatrix, Maxicode,<br>PDF-417, Aztec, QR<br>code |  |  |  |  |

#### **1.4 Various Sensors**

#### Gap Sensor

The feed gap sensor detects a label gap to locate the starting print position of the next label. The sensor is mounted 4 mm off the center line of the main mechanism.

In case of Label

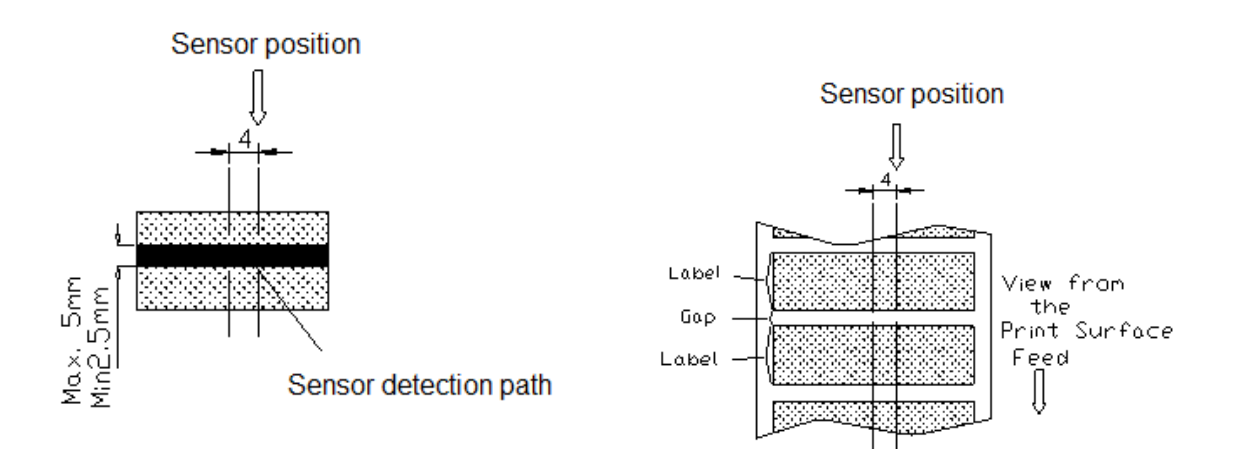

Black Mark Sensor

The black mark sensor locates the position of label by emitting infrared rays onto the black mark at the back of the ticket. The sensor is mounted 5.75 mm off the center line of the ticket roll width on the mechanism.

In case of Ticket

The default sensor position is (1) as shown on the figure below. To change to the (2) position, the customer should notify the manufacturer in advance. There can be only one position for the sensor. Once the sensor position is agreed upon, it can not be changed afterwards.

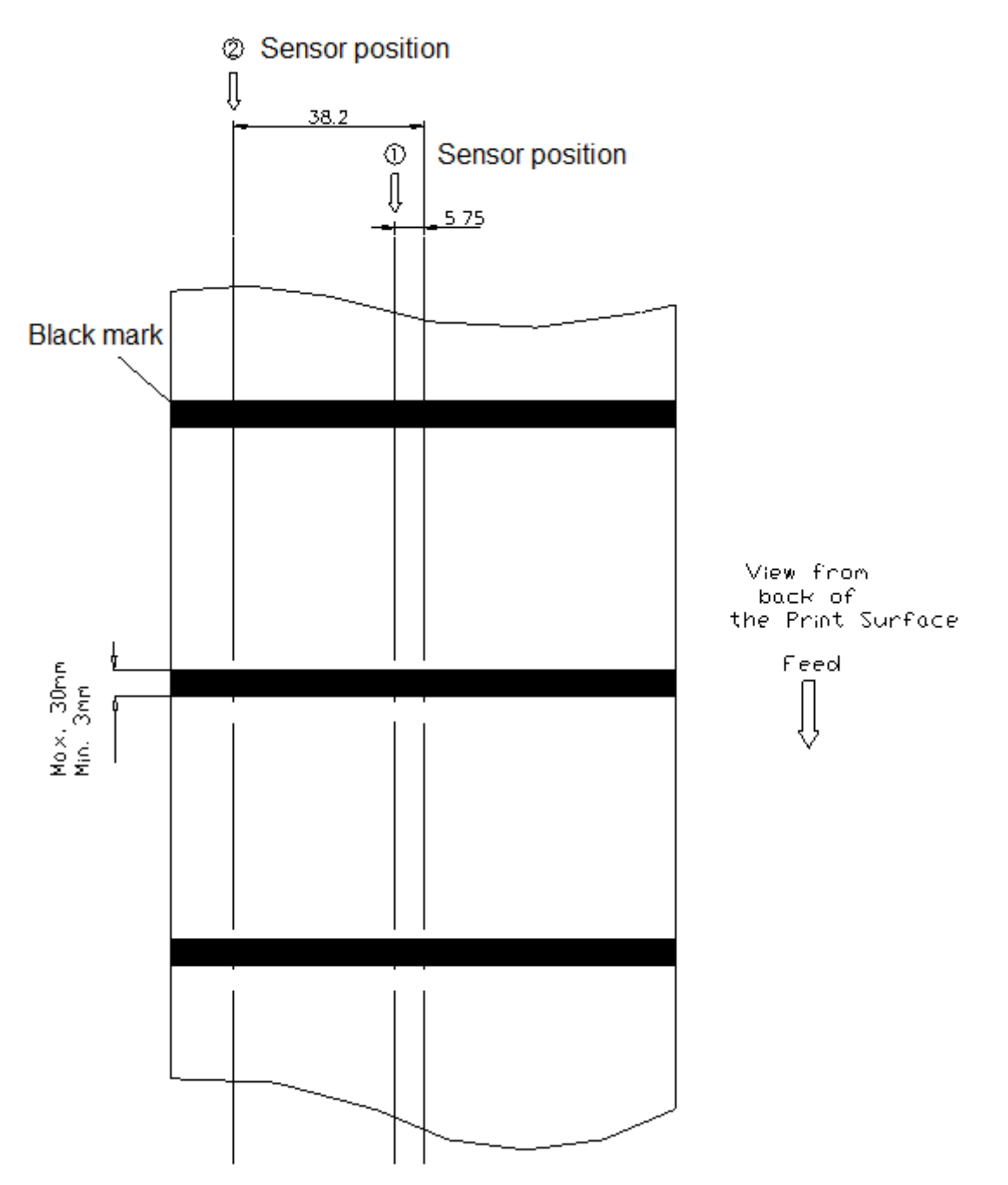

#### **Ribbon End Sensor**

The sensor detects the end portion of the ribbon. The ribbon end must be transparent.

#### Peel off Sensor

The sensor detects the backing paper of a label. (Not available for TTP-243E Pro and TTP-244 Pro)

# 2. SUPPLY SPECIFICATIONS

## 2.1 Media Specifications

| Media Specifications |                                                                                    |                                     |  |  |  |  |
|----------------------|------------------------------------------------------------------------------------|-------------------------------------|--|--|--|--|
| Printer Model        | TTP-243 Pro Series                                                                 | TTP-244 Pro Series                  |  |  |  |  |
| Label roll capacity  | 110 mm (4.33") OD                                                                  |                                     |  |  |  |  |
| Media core diameter  | 25.4 ~ 76.2 mm (1" ~ 3")                                                           |                                     |  |  |  |  |
| Media type           | Continuous, die-cut, black mark, External fan-fold, notched                        |                                     |  |  |  |  |
| Media wound type     | Outside wound                                                                      |                                     |  |  |  |  |
| Media width          | 25.4 ~ 114 mm (1.0" ~<br>4.49")                                                    | 25.4 ~ 112 mm (1.0" ~<br>4.4")      |  |  |  |  |
| Media thickness      | 0.06 ~ 0.25 mm (2.36 ~<br>9.84 mil)                                                | 0.06 ~ 0.19 mm (2.36 ~<br>7.48 mil) |  |  |  |  |
| Label length         | 203 dpi: 10 ~ 2,286 mm<br>(0.39" ~ 90")<br>300 dpi: 10 ~ 1,016 mm<br>(0.39" ~ 40") | 10 ~ 2,286 mm (0.39" ~<br>90")      |  |  |  |  |

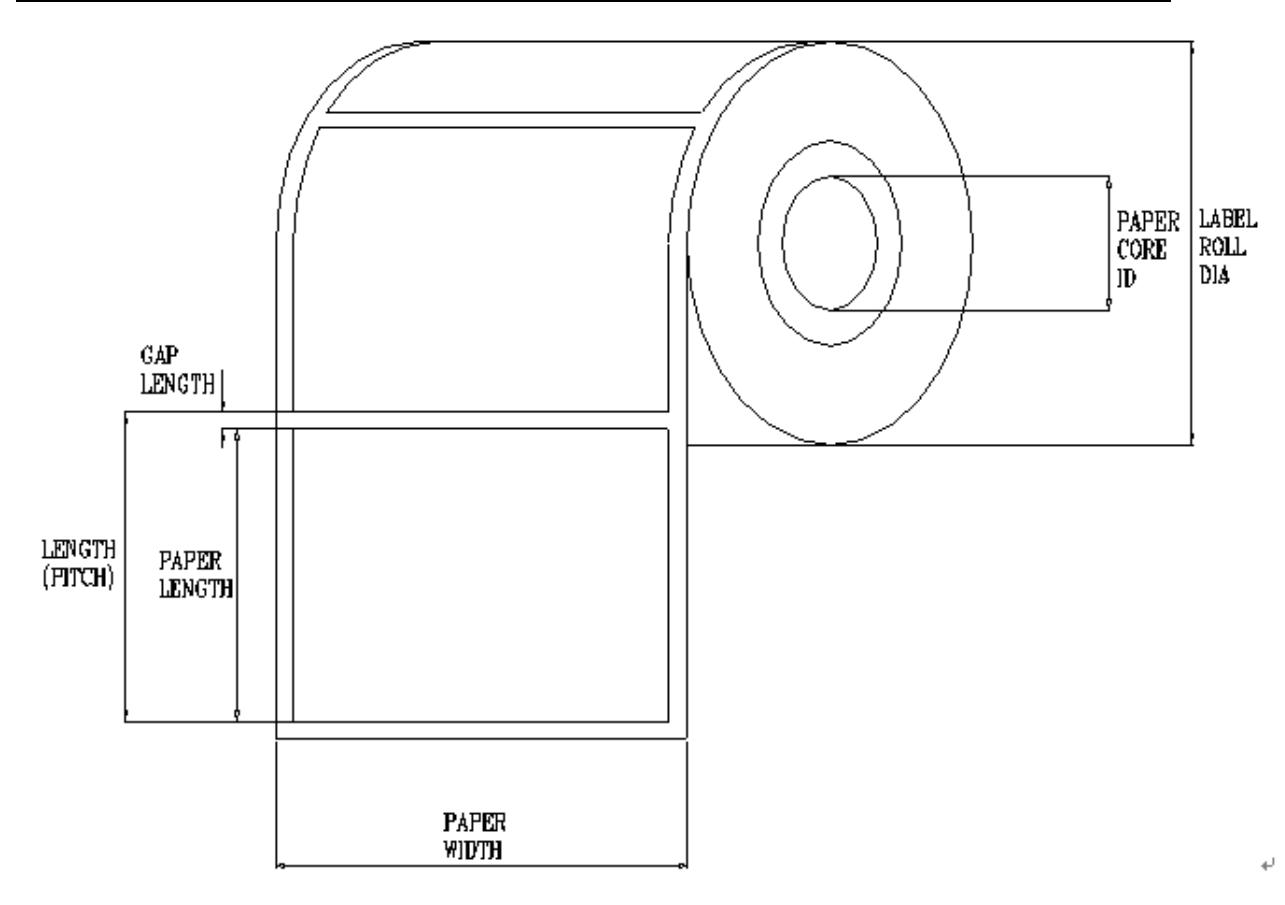

### 2.2 Ribbon Specifications

| Ribbon Specifications       |                              |  |  |  |  |  |
|-----------------------------|------------------------------|--|--|--|--|--|
| Ribbon outside diameter     | Max. 67 mm OD                |  |  |  |  |  |
| Ribbon length               | 300 m                        |  |  |  |  |  |
| Ribbon core inside diameter | 1" core                      |  |  |  |  |  |
| Ribbon width                | 40 mm ~ 110 mm (1.6" ~ 4.3") |  |  |  |  |  |
| Ribbon wound type           | Ink coated outside           |  |  |  |  |  |

#### Note: The maximum length of ribbon depends on its thickness and core outside diameter.

The formula below defines the correlation between ribbon roll length and ribbon core diameter.

 $L = \frac{(D^2 - d^2) \times \pi}{4t}, \text{ where}$  L = Ribbon length D = Max. roll diameter d = Ribbon core outside diameter t = Ribbon thickness

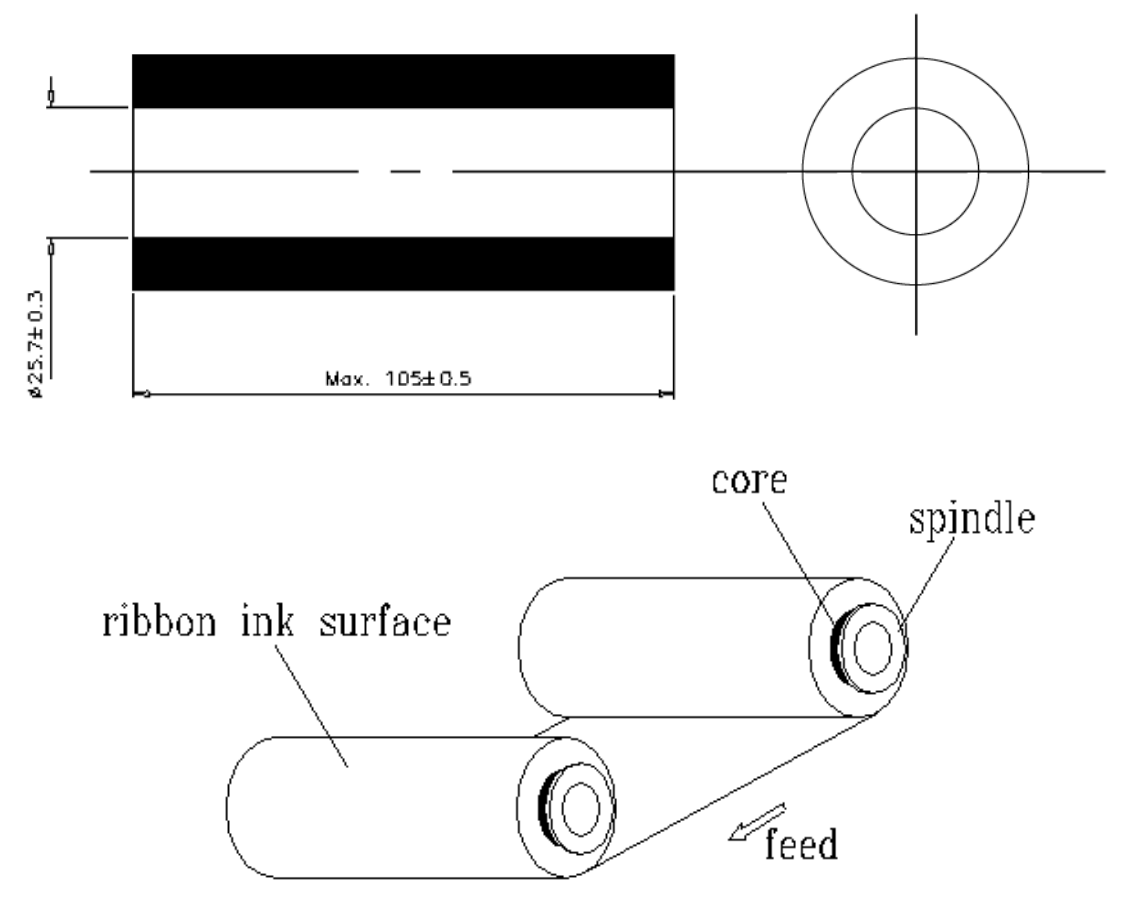

# **3. ELECTRONICS**

# 3.1 Summary of Board Connectors

## <u>Main board</u>

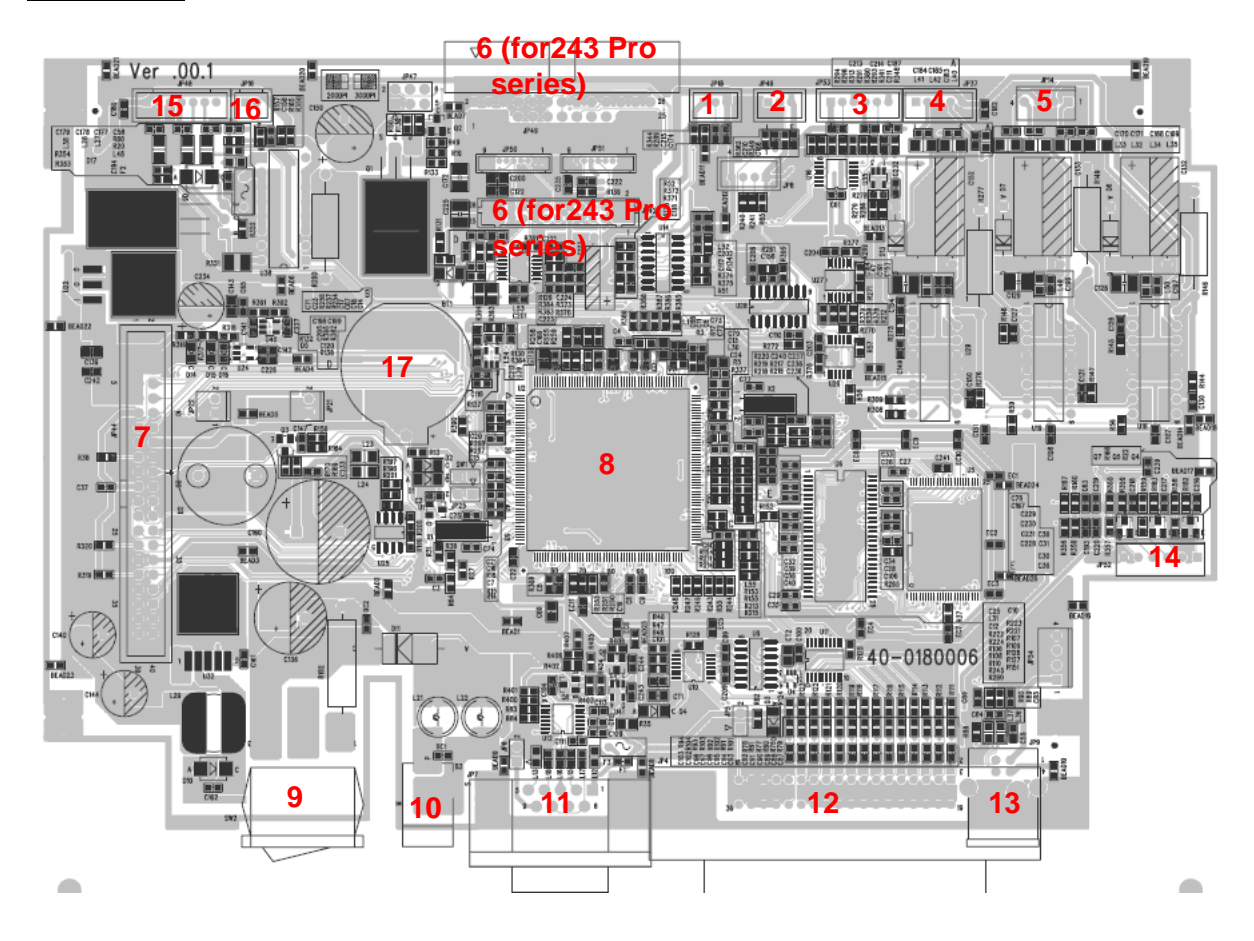

| Connector |                                                                      | Remark  |                               |                                      |                           |  |  |
|-----------|----------------------------------------------------------------------|---------|-------------------------------|--------------------------------------|---------------------------|--|--|
| 1         | Ribbon sensor connector JP18                                         |         |                               |                                      |                           |  |  |
|           | Black mark sensor co                                                 | onnecto | r                             |                                      | JP46                      |  |  |
|           |                                                                      | Pin     | Description                   | Voltage                              |                           |  |  |
| 2         | 1     Power       1     Power       2     Black mark       3     GND | Power   | 5V                            |                                      |                           |  |  |
|           |                                                                      | 2       | Black mark<br>sensor receiver | No paper or blac<br>Detect paper: 0~ | k mark : 3.1~3.2V<br>0.3V |  |  |
|           |                                                                      | 3       | GND                           | OV                                   |                           |  |  |
|           |                                                                      |         |                               |                                      |                           |  |  |

|    | Gap sensor connec                                                                                       | tor         |         |                 |                   |                              | JP53                     |
|----|----------------------------------------------------------------------------------------------------|-------------|---------|-----------------|-------------------|------------------------------|--------------------------|
|    |                                                                                                    | Dim         | Dee     |                 | Valtas            | -                            |                          |
|    |                                                                                                    | PIN         |         |                 |                   |                              |                          |
|    |                                                                                                    |             | GINL    | GND 00          |                   |                              | 0710/                    |
| 3  | 1933 N N N N N N N N N N N N N N N N N N                                                                | 2 Ga        |         | sensor emitter  | Emitte            | Emitter off: $2.4 \sim 2.7V$ |                          |
| -  | <b>U</b> 00000                                                                                          | 3           | Pow     | er              | 5V                | 5V                           |                          |
|    | 123456                                                                                                  | 4           | GND     | )               | 0V                |                              |                          |
|    |                                                                                                    | 5           | Gan     | sensor receiver | No pap            | per or                       | gap: 3.1~3.2V            |
|    |                                                                                                    | 0           | oup     | Detect          |                   | pape                         | r: 0~0.3V                |
|    |                                                                                                    | 6           | Pow     | er              | 5V                |                              |                          |
| 1  | Ribbon oncodor sor                                                                                      | neor & D    | C moto  | r connector     |                   |                              | ID37                     |
| 5  | Stepping motor con                                                                                      | nector      |         |                 |                   |                              | JP14                     |
|    | Print head connector                                                                                    | or for TTI  | P-243 F | Pro series      |                   |                              | JP49                     |
| 6  | Print head connector                                                                                    | or for TTI  | P-244 F | Pro series      |                   |                              | JP42                     |
| 7  | SD memory card                                                                                          | module      | conne   | ctor            |                   |                              | JP44                     |
| 8  | Micro processor                                                                                         |             |         |                 |                   |                              | U2                       |
| 9  | Power switch                                                                                            | ower switch |         |                 |                   |                              |                          |
| 10 | Power supply output                                                                                     | t (24V D    | C) conr | nector          |                   |                              | B3                       |
| 11 | RS-232C connector                                                                                       | JP7         |         |                 |                   |                              |                          |
| 12 | Centronics port connector (Option) JP4                                                                  |             |         |                 |                   |                              |                          |
| 13 | USB connector                                                                                           |             | JP9     |                 |                   |                              |                          |
|    | Push button connector                                                                                   |             |         |                 |                   |                              | JP52                     |
|    |                                                                                                    |             |         |                 |                   |                              |                          |
|    |                                                                                                    |             | Pin     | Description     |                   | Volta                        | age                      |
|    |                                                                                                    |             | 1       | LED areen (PW   | R)                | LED                          | light on: 2.0~2.2V       |
|    |                                                                                                    |             |         | <b>3 - -</b> (  | ,                 |                              | light off: $0 \sim 0.3V$ |
|    | -                                                                                                    |             | 2       | LED green (ON   | LINE)             | LED                          | light off: 0~0.3V        |
| 14 | 100000                                                                                                  |             | 2       | LED rod (EPP)   |                   | LED                          | light on : 2.0~2.2V      |
|    | 654321                                                                                                  | 654321      |         | LED             | light off: 0~0.3V |                              |                          |
|    | _                                                                                                    |             | 4       | Pause switch    |                   | 0V: F                        | Push key                 |
|    |                                                                                                    |             |         |                 |                   | 0.7. E                       | Push key                 |
|    |                                                                                                    |             | 5       | 5 Feed switch   |                   | 3.3V                         | : Stand-by               |
|    |                                                                                                    |             | 6       | GND             |                   | 0V                           | <i>.</i>                 |
|    |                                                                                                    |             |         |                 |                   |                              |                          |
| 15 | Cutter /peel-off sensor connector (Option for TTP-243/342 Pro, not JP48 available for TTP-243E/244 Pro) |             |         |                 |                   | JP48                         |                          |
| 16 | Head open sensor connector (Not available for TTP-244 Pro) JP16                                         |             |         |                 |                   | JP16                         |                          |
| 17 | RTC Battery (Not available for TTP-243E/244 Pro) BT1                                                    |             |         |                 |                   |                              |                          |

# 3.2 Pin Configuration

## <u>RS-232C</u>

| PIN | CONFIGURATION |
|-----|---------------|
| 1   | +5 V          |
| 2   | TXD           |
| 3   | RXD           |
| 4   | CTS           |
| 5   | GND           |
| 6   | RTS           |
| 7   | N/C           |
| 8   | RTS           |
| 9   | N/C           |

<u>USB</u>

|      | PIN | CONFIGURATION |
|------|-----|---------------|
|      | 1   | N/C           |
|      | 2   | D-            |
| 3884 | 3   | D+            |
|      | 4   | GND           |

## **Centronics**

| Pin   | SPP Mode           | Nibble | In/Out | Function                                                                                                    |  |  |
|-------|--------------------|--------|--------|----------------------------------------------------------------------------------------------------|--|--|
| 1     | Strobe             | N/A    | In     | A <b>low</b> on this line indicates that there are valid data<br>at the host. When this pin is de-asserted, the +ve<br>clock edge should be used to shift the data into the<br>device. |  |  |
| 2-9   | Data 0-7           | N/A    | In     | Data Bus. Single-directional.                                                                                                    |  |  |
| 10    | Ack                | N/A    | Out    | A <b>low</b> on this line indicates that there are valid data<br>at the Device. When this pin is de-asserted, the<br>+ve clock edge should be used to shift the data into<br>the host. |  |  |
| 11    | Busy               | N/A    | Out    | When in reverse direction, a <b>high</b> indicates data,<br>while a <b>low</b> indicates a command cycle. In forward<br>direction, it functions as PtrBusy.                            |  |  |
| 12    | Paper Out /<br>End | N/A    | Out    | When <b>low</b> , device acknowledges reverse request.                                                                                                    |  |  |
| 13    | Select             | N/A    | Out    | Extensibility flag                                                                                                    |  |  |
| 14    | Ground             | N/A    | GND    |                                                                                                    |  |  |
| 15    | No Defined         | N/A    | N/A    |                                                                                                    |  |  |
| 16-17 | Ground             | N/A    | GND    | Ground                                                                                                    |  |  |
| 18    | No Defined         | N/A    | N/A    |                                                                                                    |  |  |
| 19-30 | Ground             | N/A    | GND    | Ground                                                                                                    |  |  |
| 31    | No Defined         | N/A    | N/A    |                                                                                                    |  |  |
| 32    | Error / Fault      | N/A    | Out    | A <b>low</b> set by the device indicates that the reverse data is available                                                                                                    |  |  |

| 33-35 | Ground     | N/A | GND | Ground |
|-------|------------|-----|-----|--------|
| 36    | No Defined | N/A | N/A |        |

## 4. MECHANISM

#### 4.1 Mainboard Replacement

- 1. Turn off the printer power.
- 2. Remove the power cord and RS-232 and/or USB port cable.
- 3. Open the top cover of the printer.
- 4. Remove the four screws of the internal label roll mount.

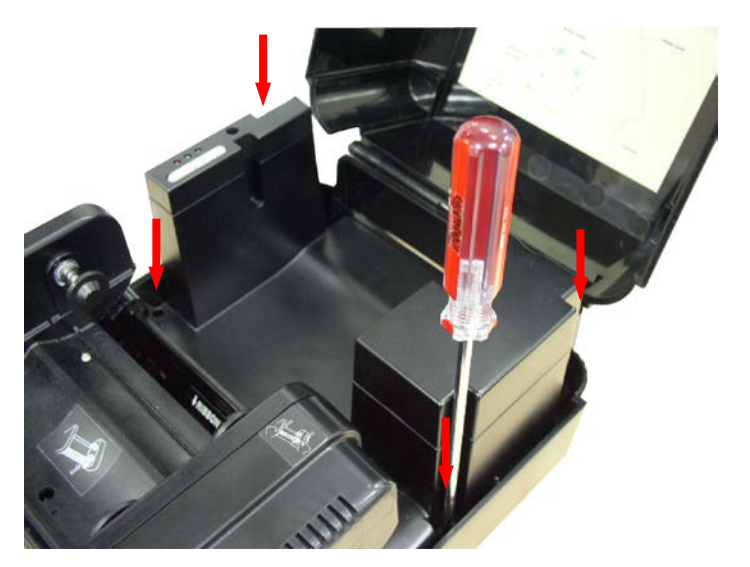

Remove screws of the label roll mount

- 5. Move the mechanism about 5 mm in the label feed direction.
- 6. Take out the internal label roll mount.

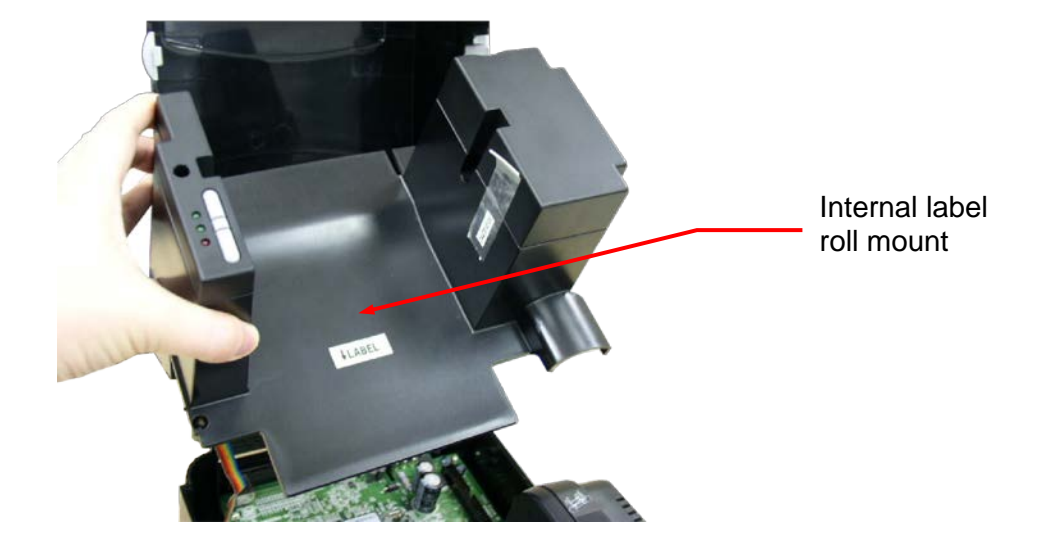

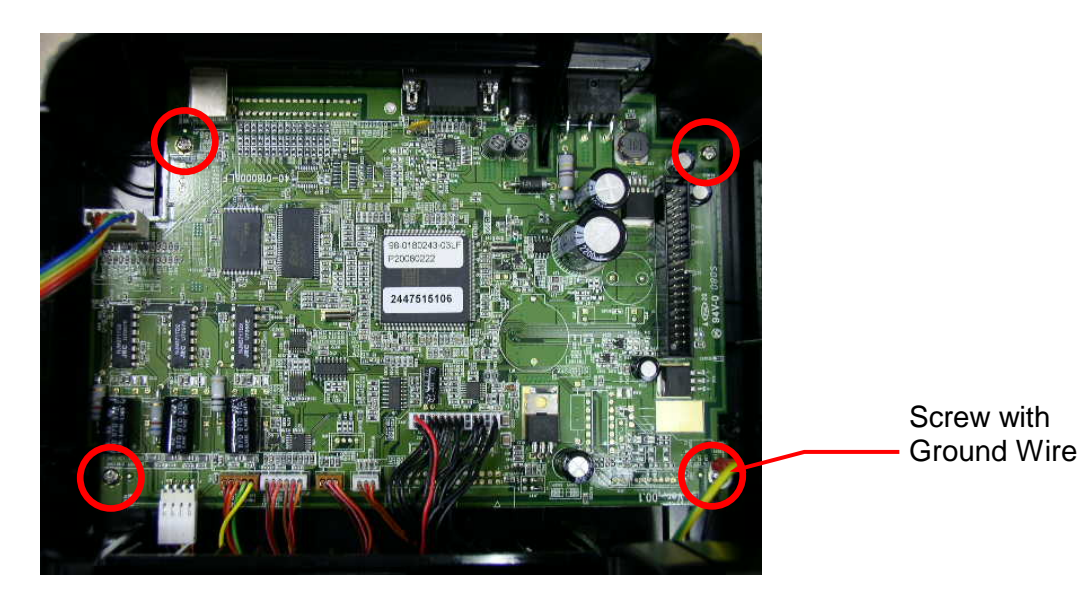

- 7. Remove all connectors on the main board.
- 8. Remove the screw of ground wire on the main board.
- 9. Remove the rest three screws on the mainboard.
- 10. Replace the mainboard.
- 11. Reassemble the internal label roll mount in the reverse procedures of the removal.

#### 4.2 DC Motor Replacement

- 1. Turn off the printer power.
- 2. Remove the power cord and RS-232 and/or USB port cable.
- 3. Open the top cover of the printer.
- 4. Remove the printer front panel.

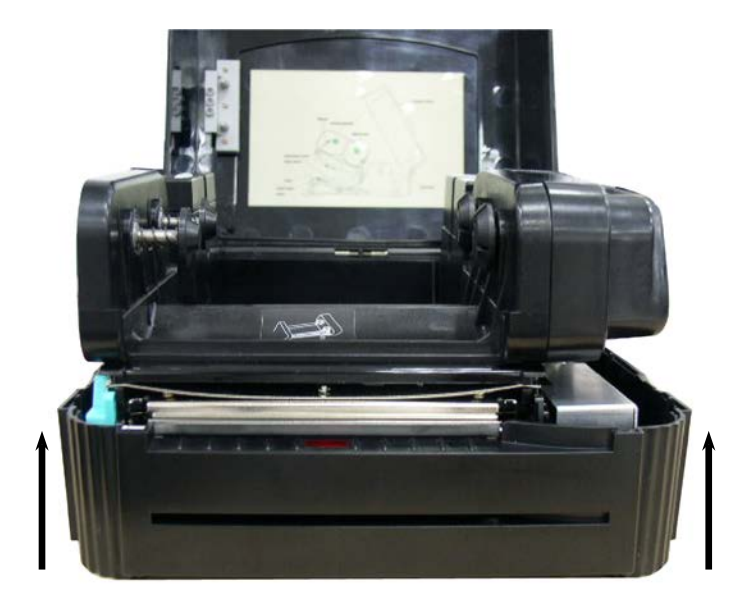

5. Remove the screws in the lower left, lower right corners of the main mechanism.

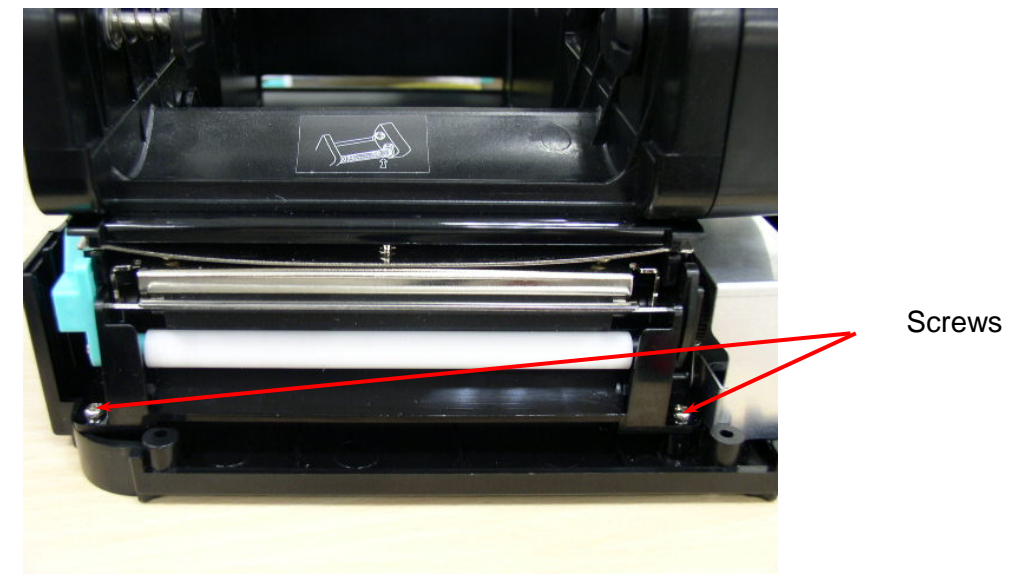

6. Remove all four screws of the internal label roll mount.

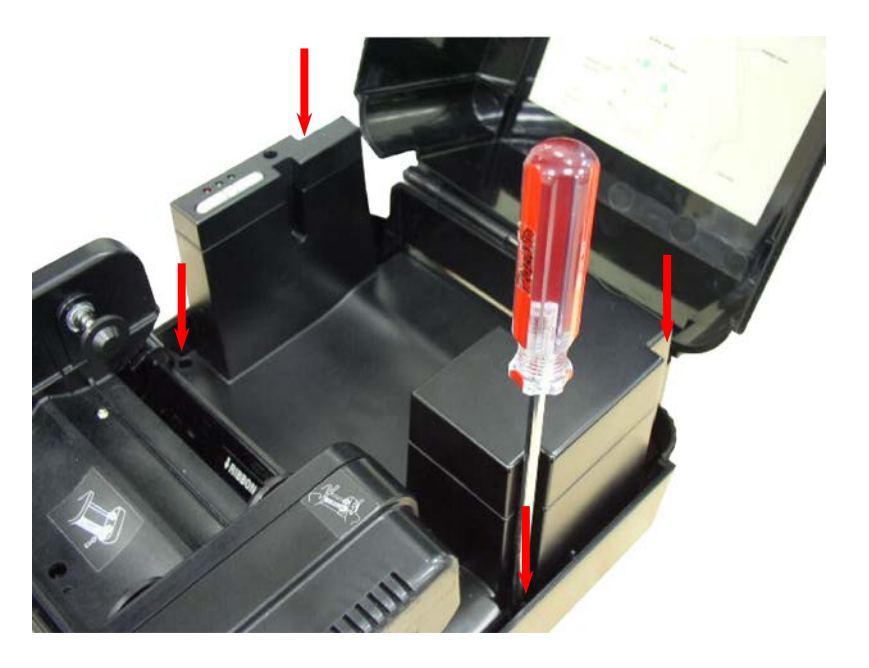

- 7. Move the mechanism in the label feed direction about 5 mm.
- 8. Take out the internal label roll mount and remove connectors as below.
- 9. Remove the screw of ground wire on the mainboard.

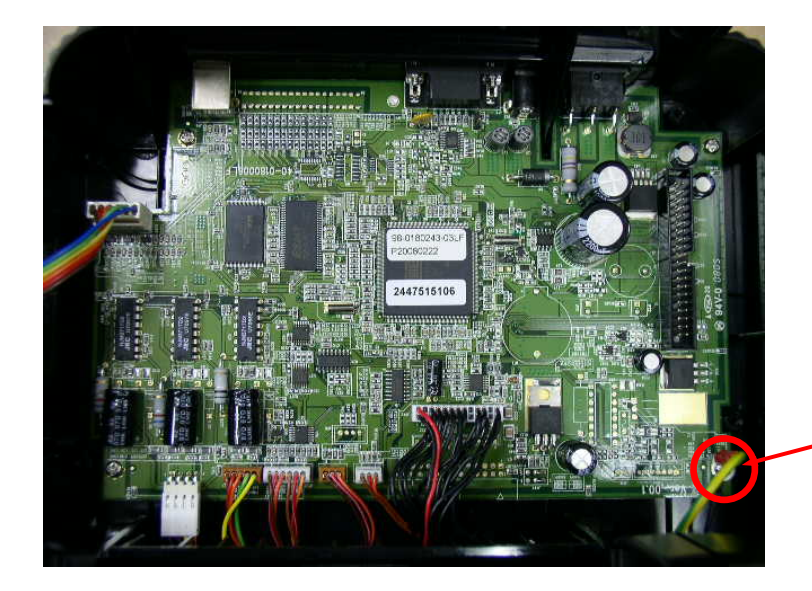

Screw with Ground Wire 10. Take out the mechanism.

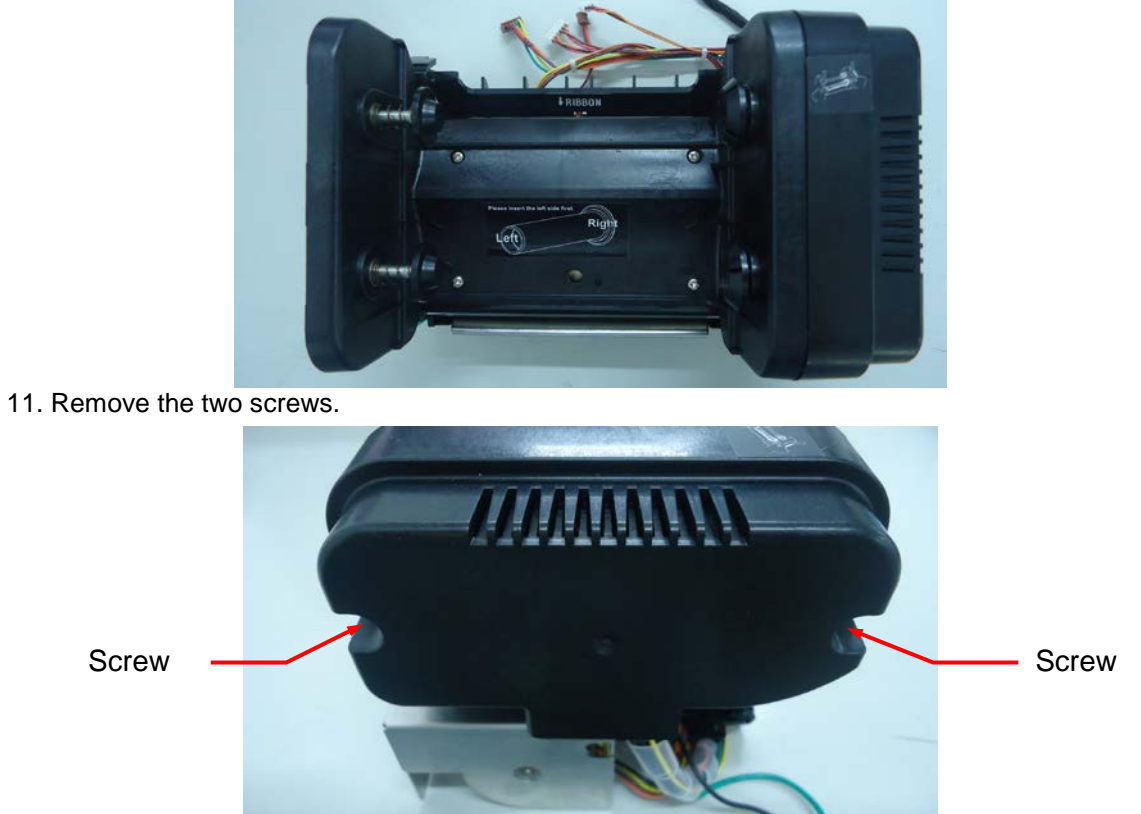

12. Remove the three screws on DC motor fixture.

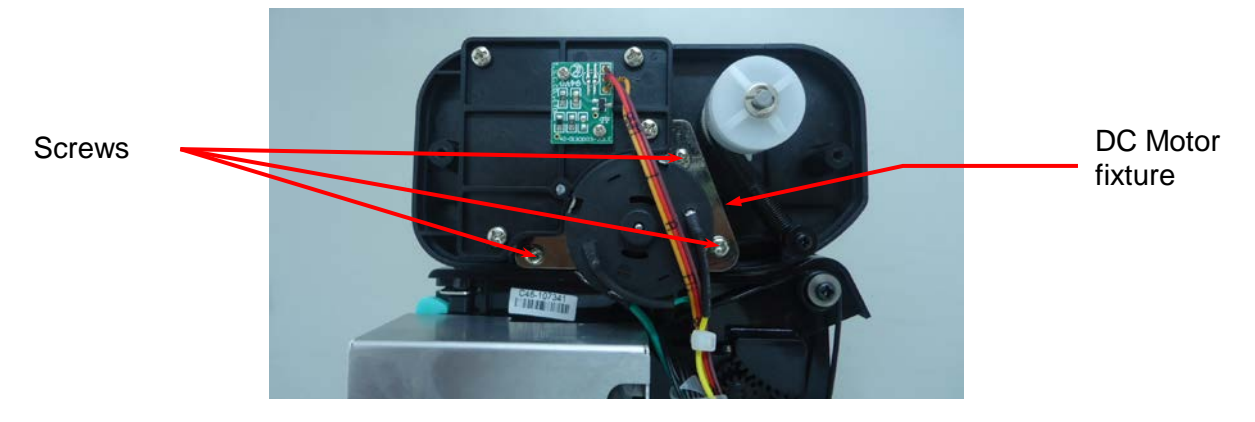

13. Remove the two screws used to fix DC motor on the fixture and remove the cable tie.

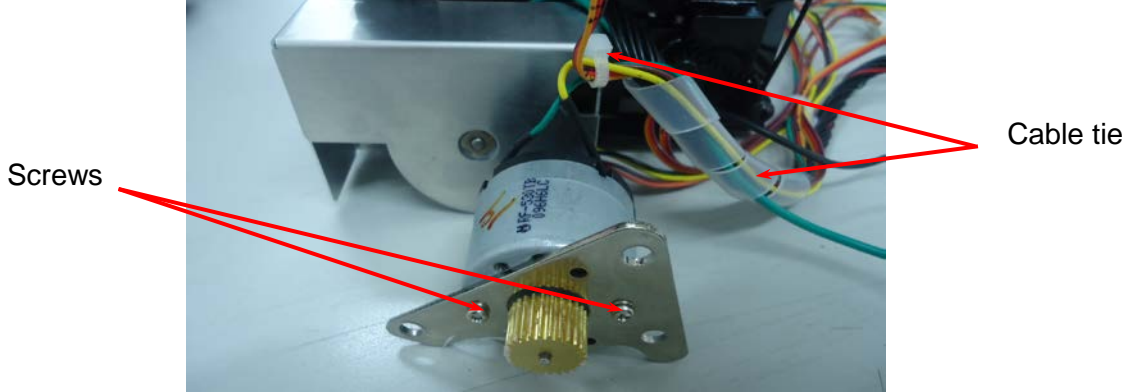

- 14. Replace the DC motor and pull out the cables in connector JP 37. *Note: The colors of DC motor wires in connector JP 37 are yellow (outside) and green (inside).*
- 15. Reassemble the removed parts in the reverse order of the removal.

#### **4.3 Print Head Replacement**

- 1. Follow the instructions in section 4.2 to take out the mechanism.
- 2. Open the print carriage.
- 3. Remove the screws, springs and spring bushing on both sides of the mechanism.

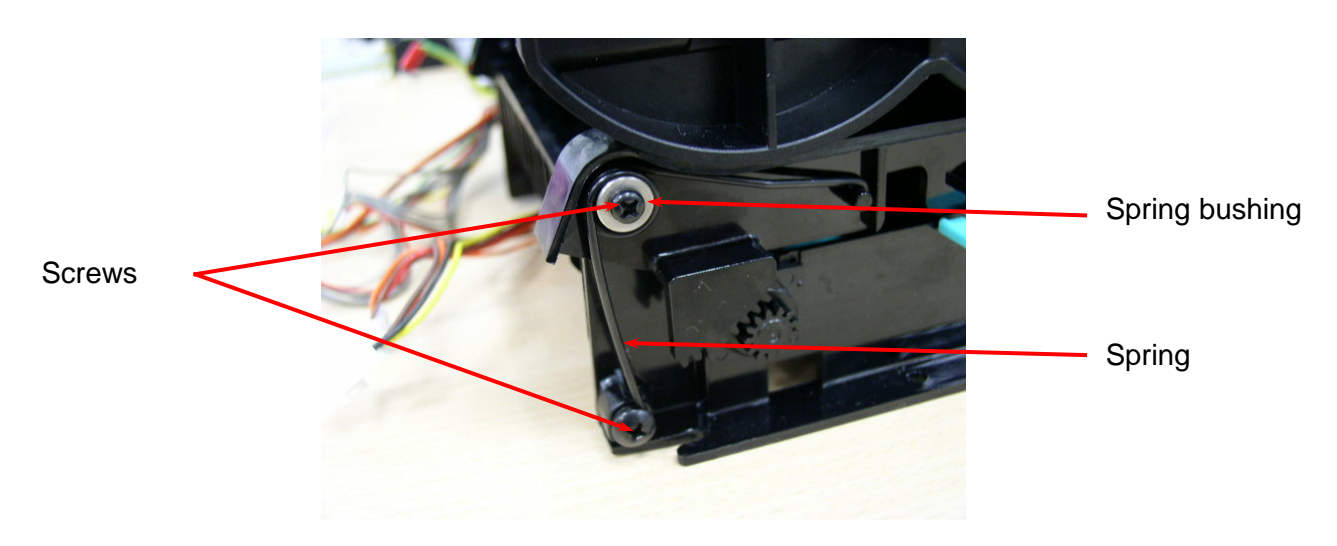

Note: The left side spring and the right side spring are different in shape. The right side spring has a straight end, when the left side spring has an end that is curved 90 degrees.

- 4. The main mechanism is divided into upper mechanism and lower mechanism.
- 5. Remove the e-ring at the mechanism, as shown.

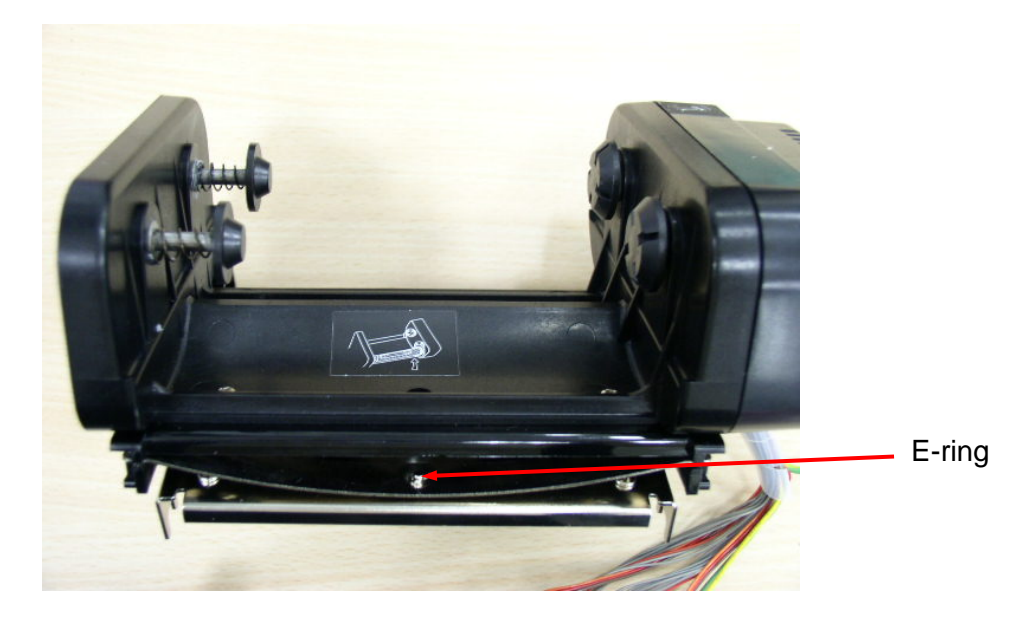

6. Remove the screws.

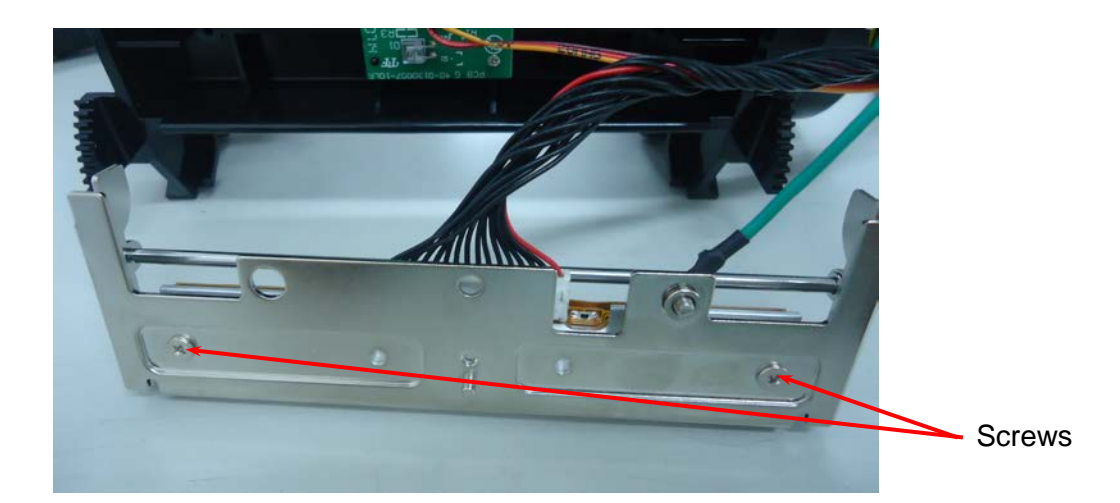

- 7. Disconnect the print head cables.
- 8. Resplace the print head.
- 9. Reassemble the removed parts in the reverse order of removal.

#### Note:

- 1. Tidy up the cable so that it does not protrude or interfere with the ribbon.
- 2. Do not touch the elements of the print head.
- 3. Do not disassemble the print head.

#### 4.4 Ribbon Rewind Spindle Encoder Replacement

The encoder is installed on the gear box of DC motor, and is used to detect if the ribbon is unerringly rewound by the spindle. The encoder is connected to JP6 on the mainboard. Please switch the printer to thermal transfer mode. The multi-meter is used to measure the voltage of Pin2 (+5V). If the voltage changes continuously from 0 to 5 volts DC, the encoder is in condition. Otherwise, please follow the steps below to replace the encoder PCB.

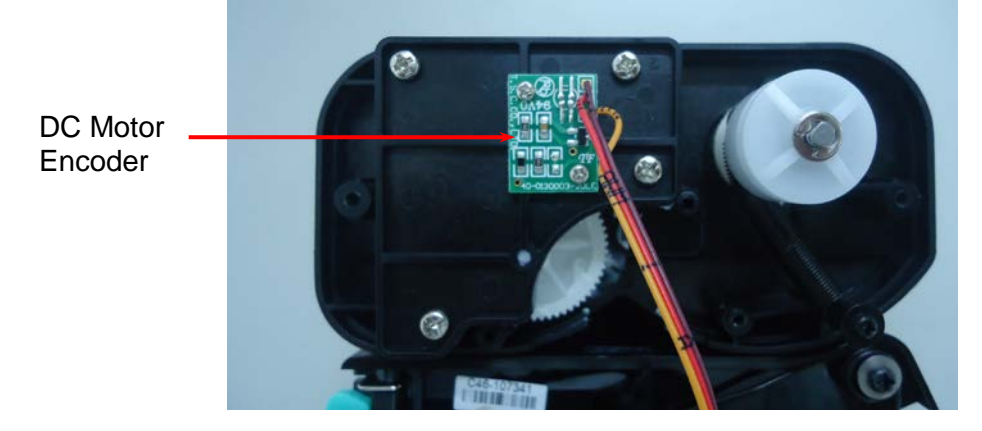

1. Follow directions in section 4.2 to remove DC motor and DC motor fixture.

- 2. Remove the two flat tap screws and cable tie.
- 3. Replace the Encoder PCB.
- 4. Reassemble the removed parts in the reverse order of removal.

#### 4.5 Felt Fabric Replacement

Felt Fabric is located in the ribbon supply spindle. It is used to tighten the ribbon to prevent it from getting wrinkled during printing. If the ribbon can not be tightened when label back feeds during printing, please replace with a new felt to secure the best printing quality. Follow the steps below to replace the felt fabric.

- 1. Follow the instructions in section 4.2 to remove DC motor and DC motor fixture.
- 2. Remove the E-ring and washer on ribbon supply spindle.

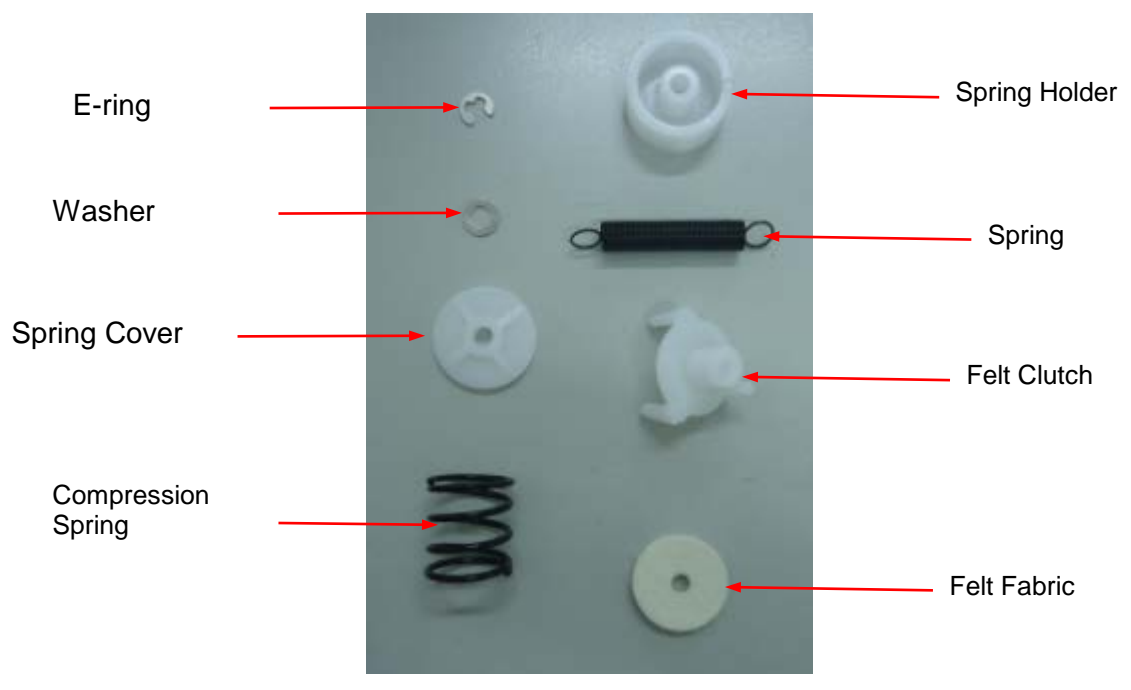

Components of the Ribbon Supply Spindle

- 3. Remove the spring cover, compression spring and spring holder.
- 4. Remove the spring, felt clutch and felt fabric.
- 5. Replace with a new felt.

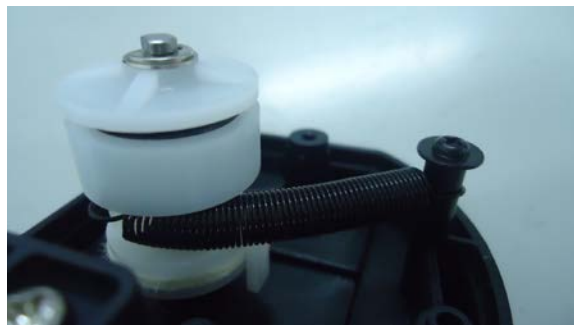

Side View of the Ribbon Supply Spindle Assembly

6. Reassemble the removed parts in the reverse order of removal.

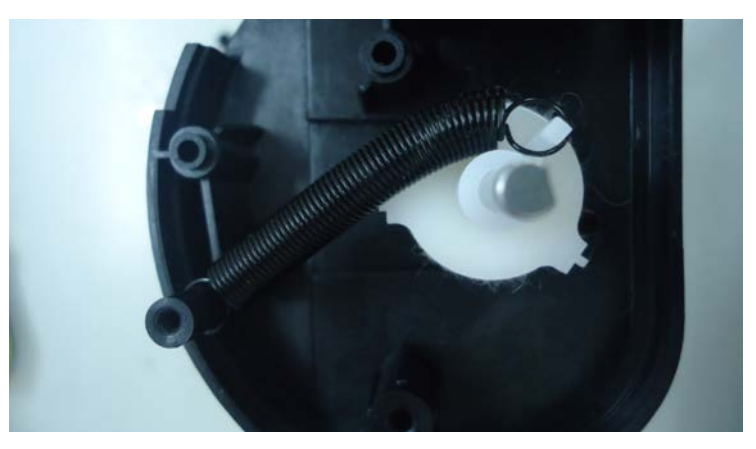

Front View of the Ribbon Supply Spindle

## 4.6 Stepping Motor Replacement

1. Follow the instructions in Section 4.2 to take out the mechanism.

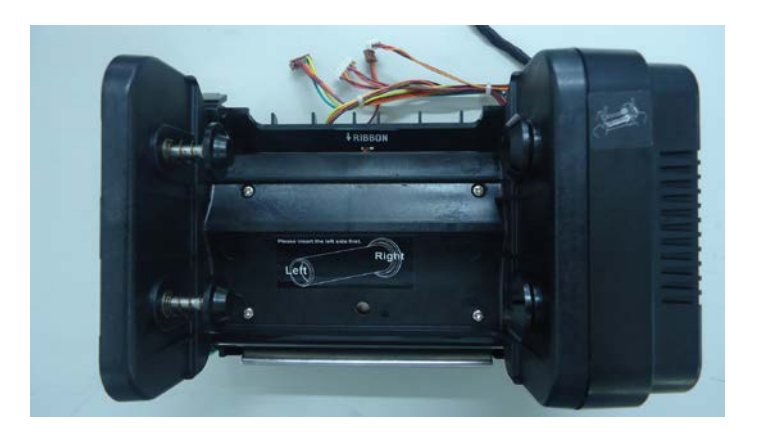

2. Remove the one screw on stepping motor fixture.

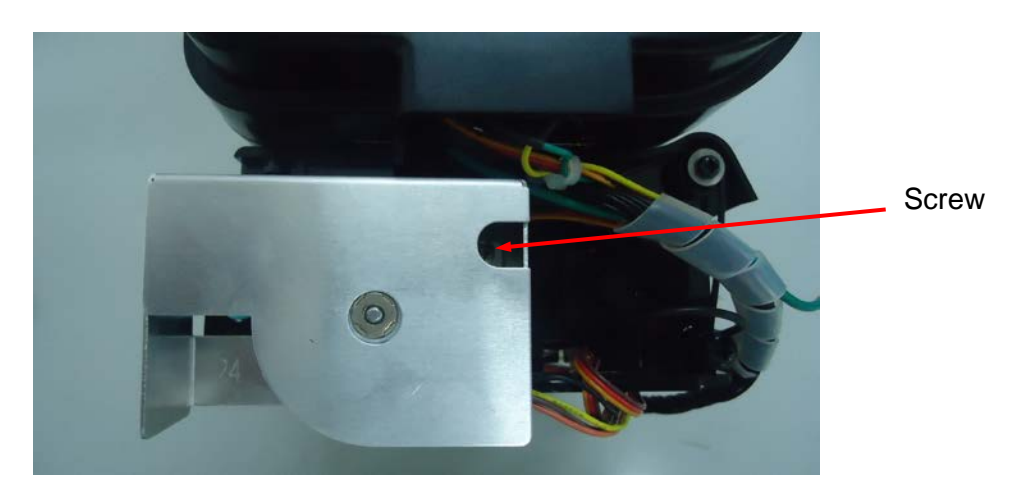

3. Replace the stepping motor and reassemble the removed parts in the reverse order of removal.

#### 4.7 Black Mark Sensor / Gap Sensor (Receiver) Replacement

Black mark sensor is reflection type sensor. It is connected to JP4 (3 pin connector). A multimeter is used to measure the signal of Pin2 to see if there is voltage variation when black mark is detected. Before conducting the test, please issue the BLINE command first. The printer will switch from gap sensor to black mark sensor. If there is no voltage variation, please follow steps below to replace the black mark sensor / gap sensor (receiver) PCB.

1. Follow the instructions in Section 4.2 to take out the mechanism.

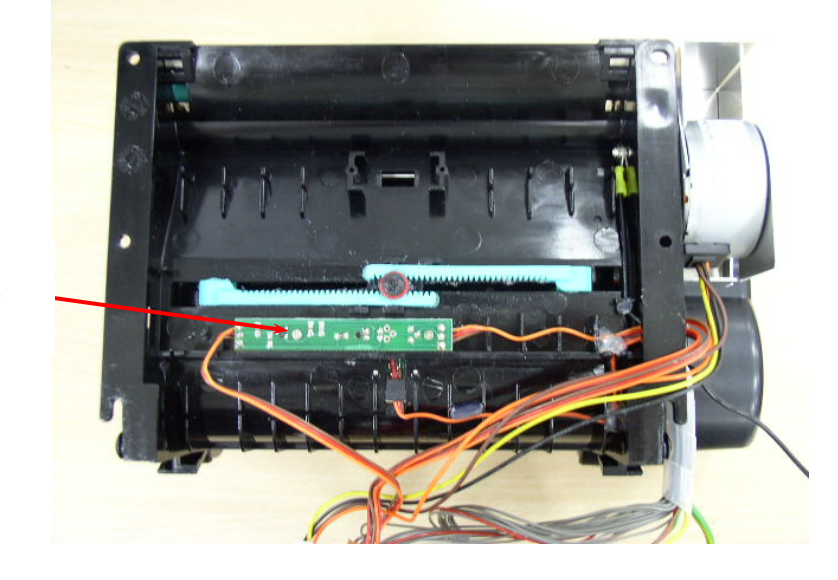

Black mark sensor PCB

2. Remove two flat tap screws and black mark sensor PCB.

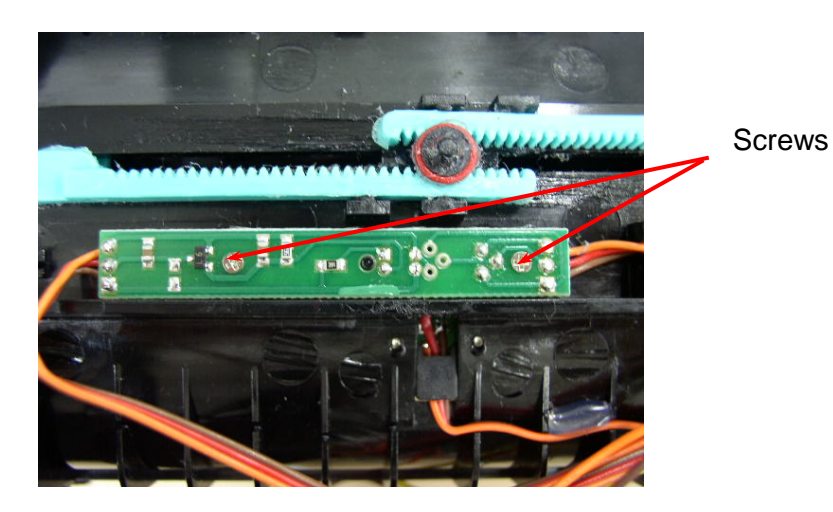

3. Reassemble the removed parts in the reverse order of removal.

#### 4.8 Ribbon Sensor (Receiver) Replacement

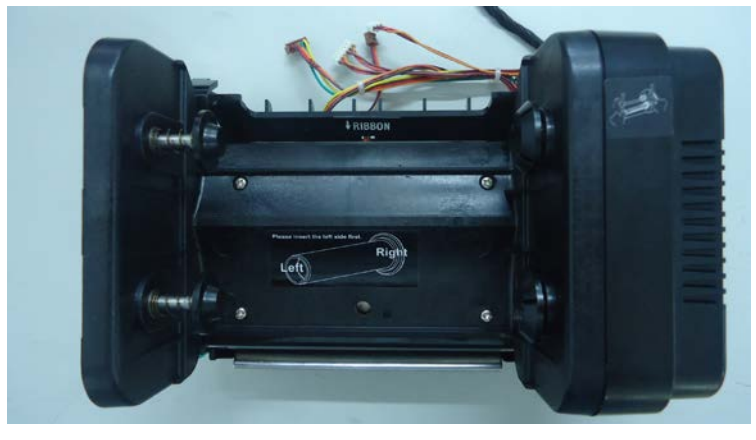

1. Follow the instructions in Section 4.2 to take out the mechanism.

- 2. Open the print carriage.
- 3. Remove the screws, springs and spring bushing on both sides of the mechanism.

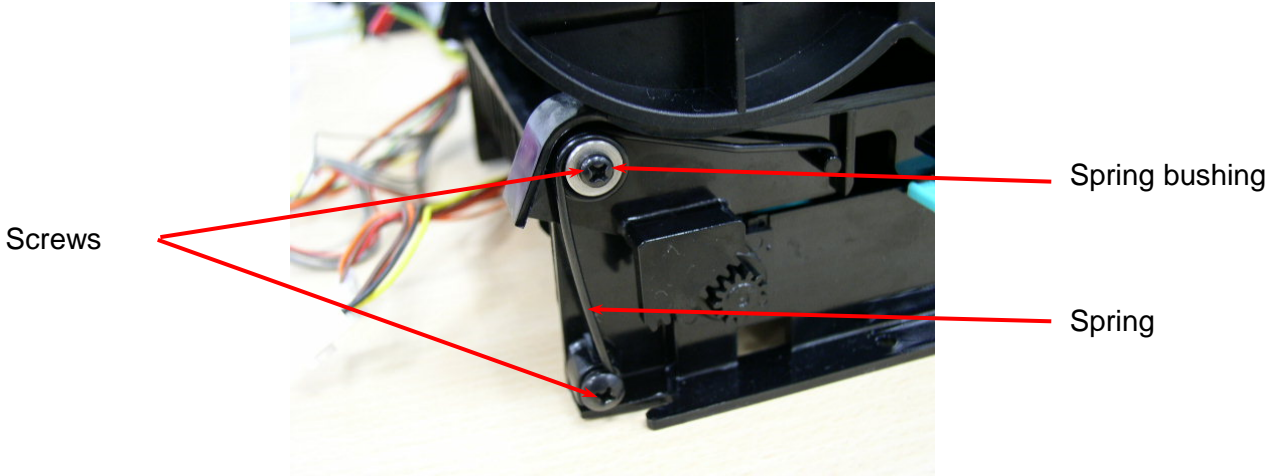

Note: The left side spring and the right side spring are different in shape. The right side spring has a straight end, when the left side spring has an end that is curved 90 degrees.

4. The main mechanism is divided into upper mechanism and lower mechanism.

5. And ribbon sensor (receiver) is located in the upper mechanism. Remove the screws on the ribbon sensor cover.

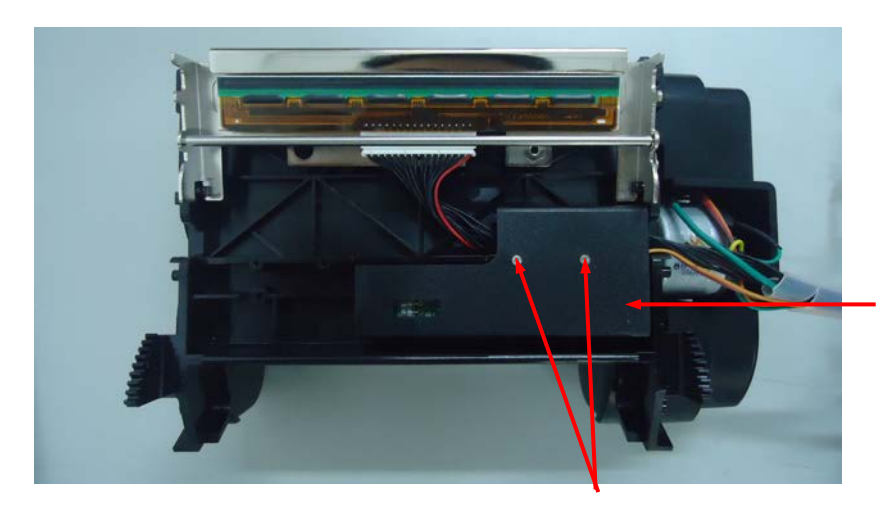

Sensor Cover

Flat Tap Screw

6. Replace with a new ribbon sensor PCB.

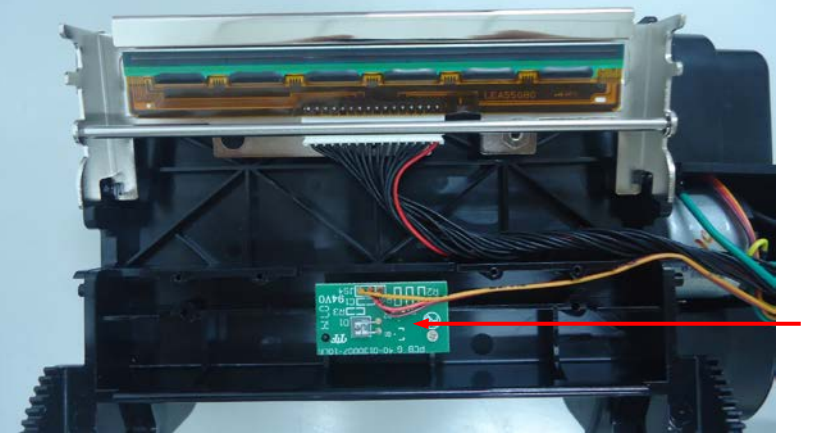

Ribbon sensor PCB

7. Reassemble the removed parts in the reverse order of removal.

### 4.9 Ribbon Sensor (Transmitter) / Gap Sensor (Transmitter) Replacement

- 1. Please follow the steps in Section 4.8 to separate the upper mechanism from the lower mechanism.
- 2. The ribbon sensor (transmitter) is located in the center of the lower mechanism.

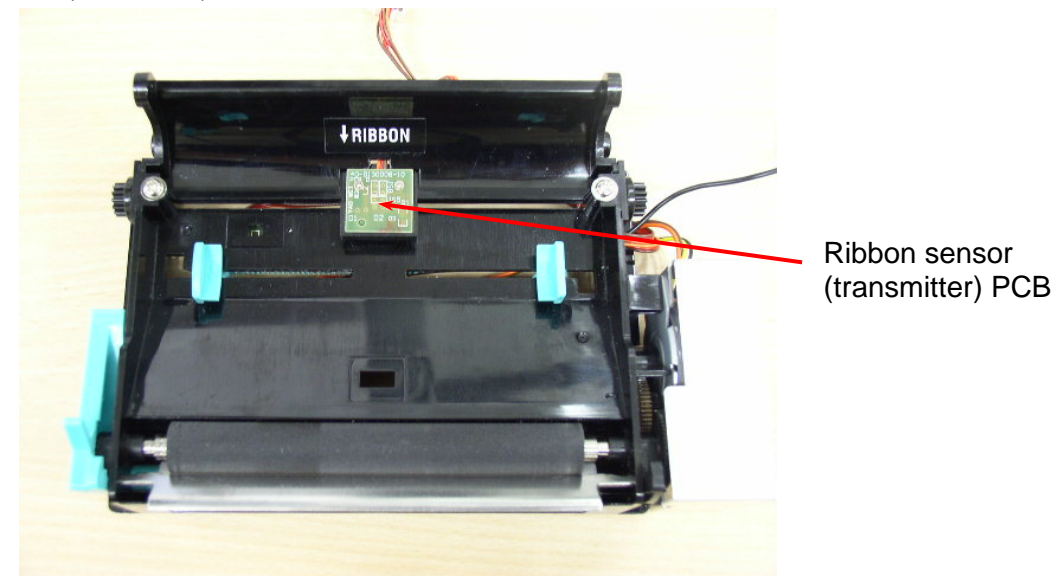

3. Remove the two flat tap screws

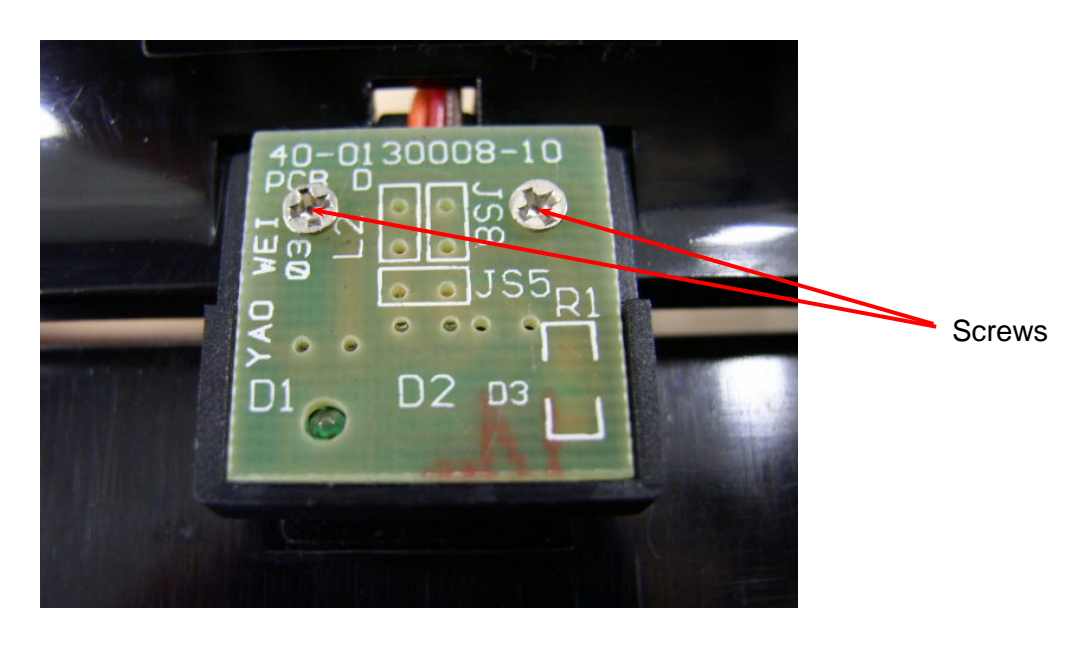

- 4. Remove the cable tie and sensor PCB.
- 5. Replace with a new PCB. Reassemble the removed parts in the reverse order of removal.

#### 4.10 Platen Replacement

- 1. Follow the instructions in Section 4.6 to remove the stepping motor fixture and stepping motor.
- 2. Remove the E-ring and two gears.
- 3. Remove the E ring and the printer carriage release lever arm.

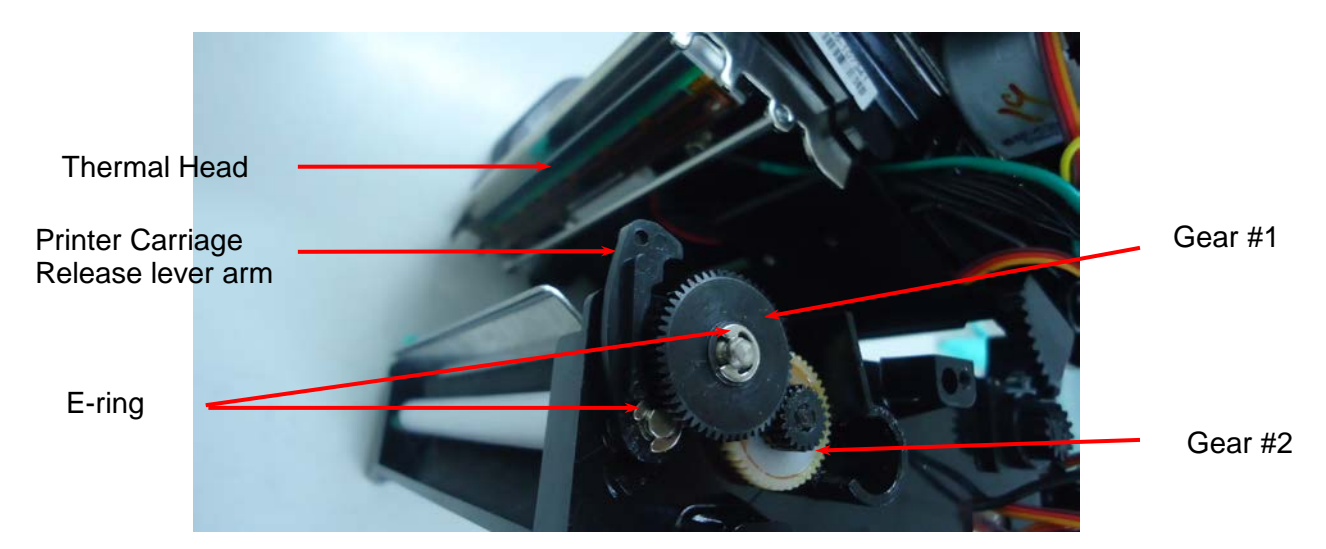

4. Remove the E-ring and the printer carriage release lever on the left side of the mechanism.

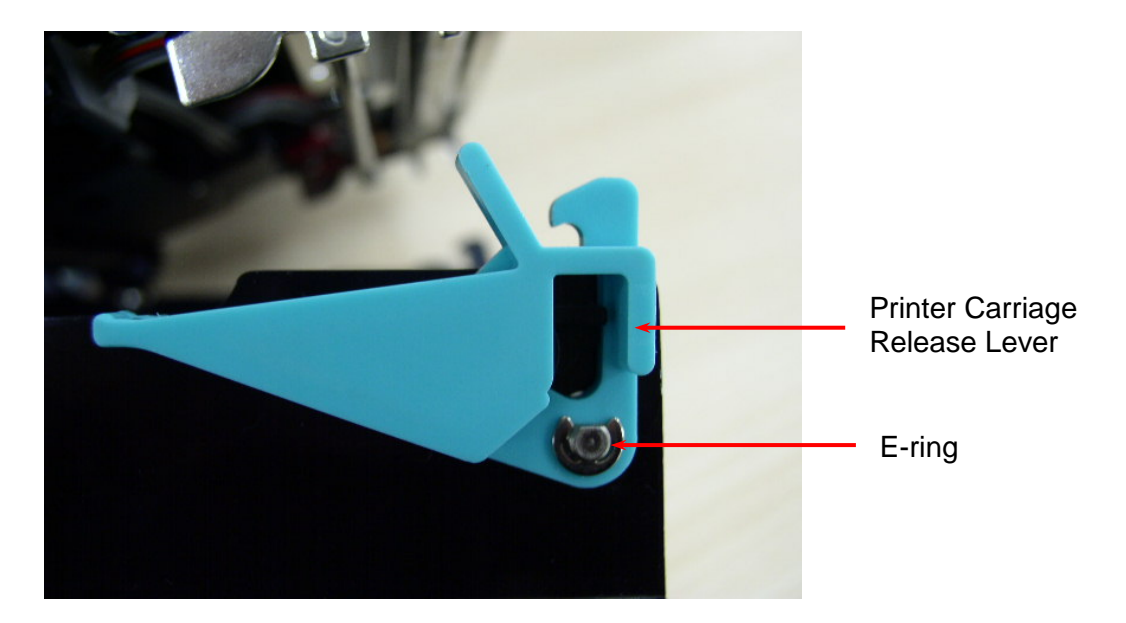

5. Remove the teflon tube and stripper rod.

Teflon Tube

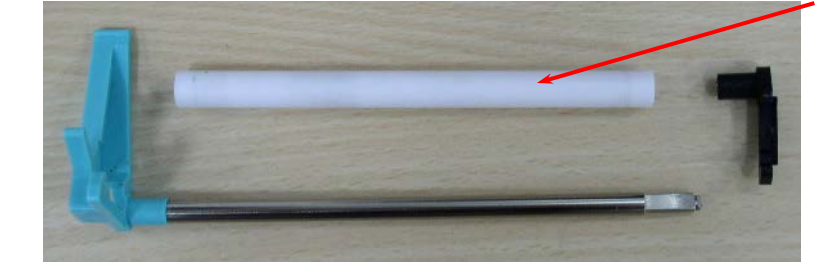

6. Remove the E ring, the right side and left side platen bushes.

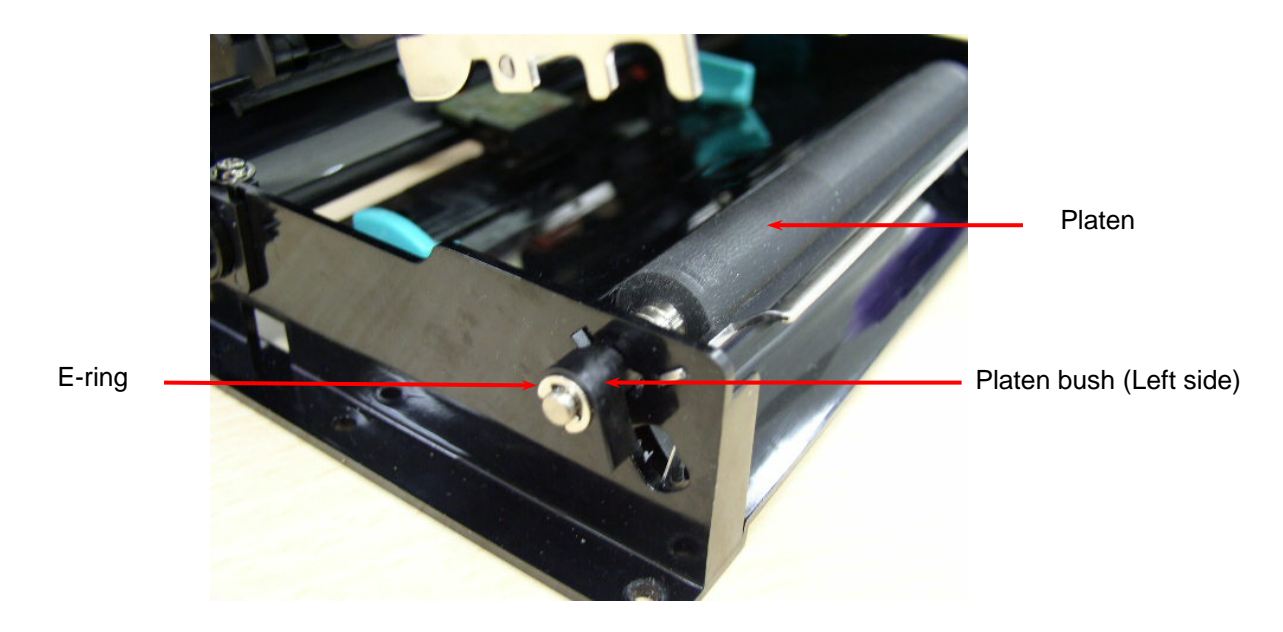

- 7. Move the platen to the right of the mechanism.
- 8. Replace the platen and reassemble the removed parts in the reverse order of removal.

## 4.11 Cutter Installation (Option / Not available for TTP-243E/244 Pro model)

- 1. Turn off the printer power.
- 2. Open the top cover of the printer.
- 3. Remove the printer front panel slowly and carefully.

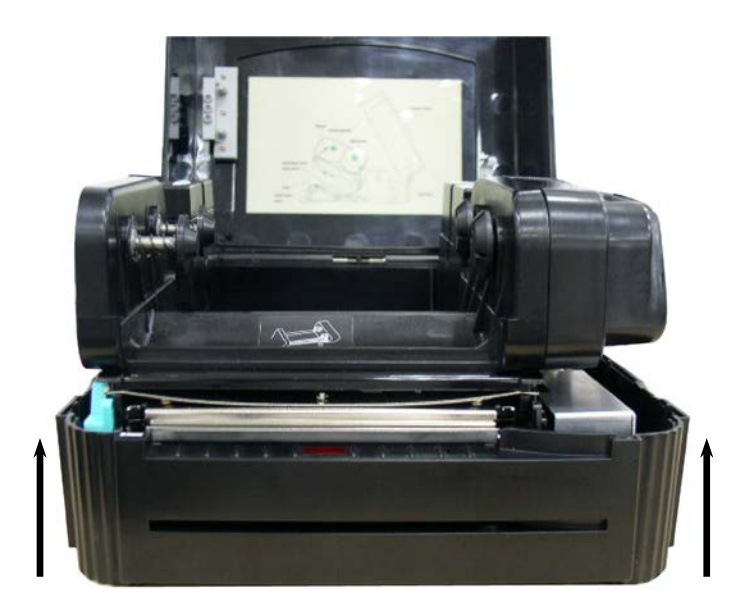

4. Remove the two screws and the metal cover.

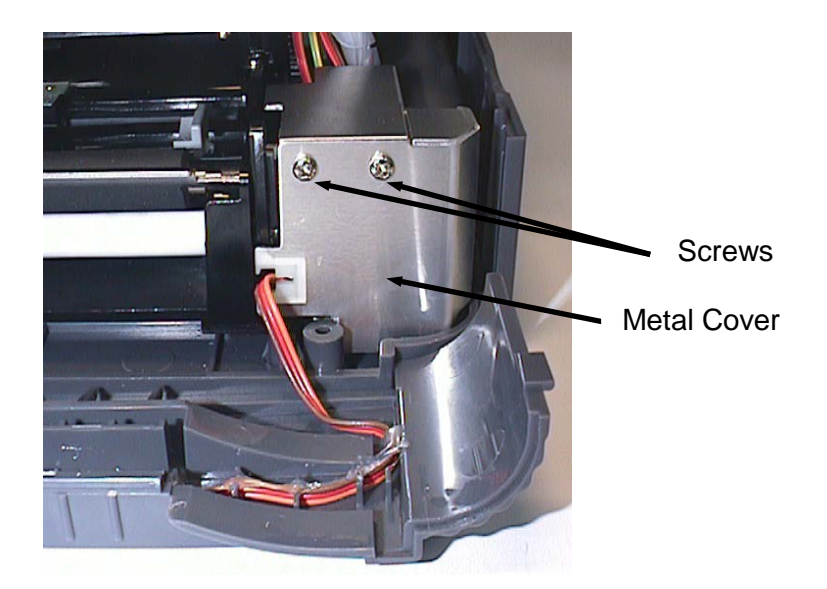

5. Release the cable tie and remove the peel-off sensor connector.

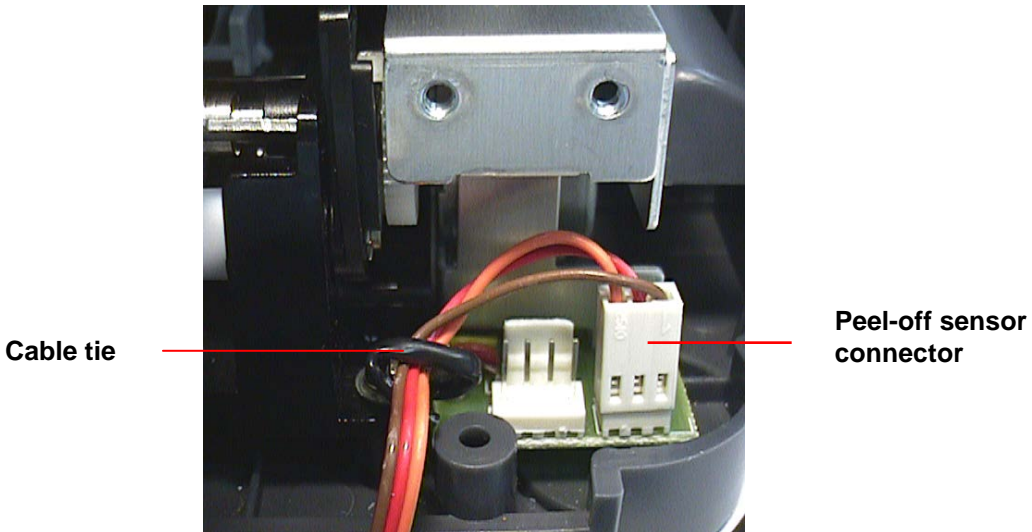

6. Remove the peel-off sensor connector.

7. Connect the cutter module harness connector to the 4-pin white socket on the printer main board. Hook back the cable tie.

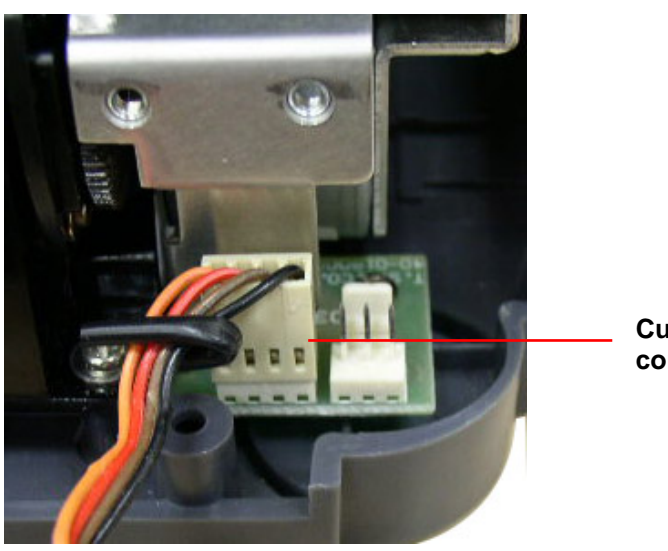

Cutter connector 8. Replace the metal cover and 2 screws.

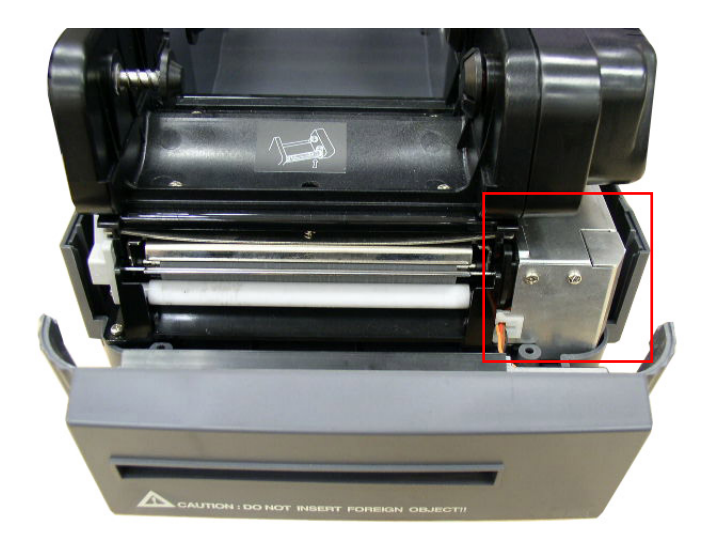

9. Place the cutter module into the both sides notches of lower inner cover, then push cutter to lock into the lower inner cover.

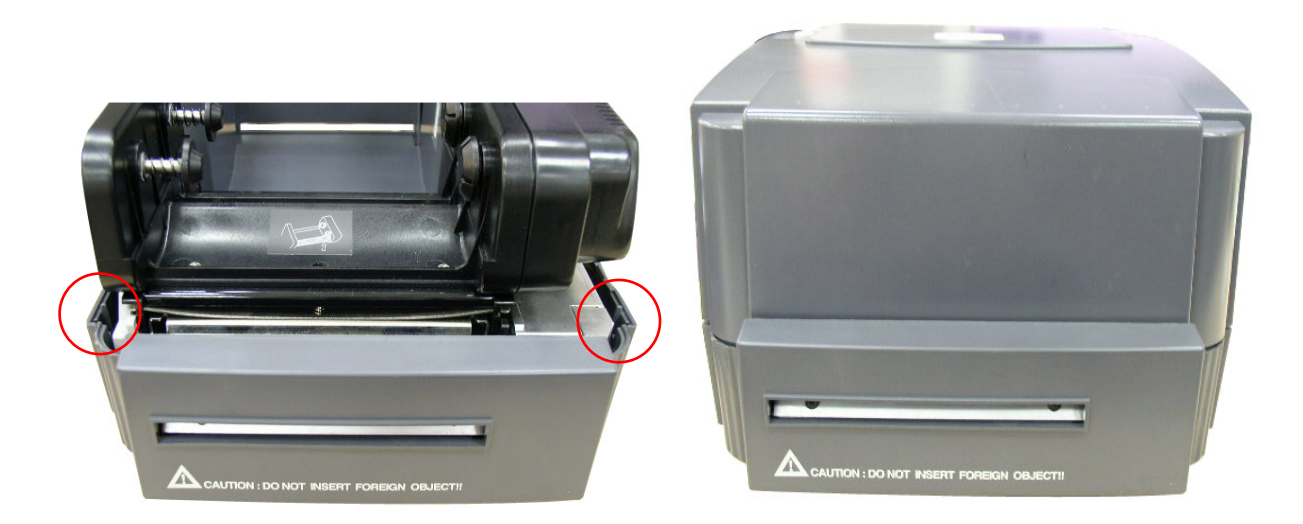

Note:

- \* Specifications, accessories, parts and programs are subject to change without notice.
- \* Except for the linerless cutter, all regular/ heavy duty/ care label cutters DO NOT cut on media with glue. For more details, please refer to the cutter specification in the user's manual.

# **5. TROUBLE SHOOTING**

# 5.1 Trouble Shooting

| Problems                                           | Solutions                                                                                                    |  |  |
|----------------------------------------------------|----------------------------------------------------------------------------------------------------|--|--|
| 1. Ribbon does not advance.                        | Check the printing mode setting and reset the printer.                                                                                        |  |  |
| 2. Poor print quality.                             | Clean the print head.<br>Adjust the print density setting.                                                                                    |  |  |
| 3. Only prints diagonal pattern in the self-test.  | Ribbon and paper are incompatible. Use a different type of ribbon.                                                                            |  |  |
| 4. Power indicator light does not illuminate.      | Check the connection of serial port cable.                                                                                                    |  |  |
| 5. On-line indicator light does not to illuminate. | Check the DIP switch setting and reset the printer.<br>Check that power cord is properly connected.                                           |  |  |
| 6. Error indicator remains illuminated.            | Out of paper or out of ribbon.                                                                                                    |  |  |
|                                                    | Check the DIP switch setting                                                                                                    |  |  |
|                                                    | Check the paper core, make sure it is installed<br>on the ribbon rewind spindle.                                                              |  |  |
|                                                    | Press the FEED key. The error message will<br>be printed out on the print media or sent out<br>through RS-232 port.                           |  |  |
|                                                    | If there is no problem with direct thermal printing, but error occurs in thermal transfer printing. Please check the encoder of the DC motor. |  |  |

#### 5.2 Calibrate the Gap Register

Install the label.

Turn on the printer power while pressing the PAUSE button. The printer will calibrate the transparency of the backing paper and adjust the gap register.

#### 5.3 Self-test

Install the label. Turn on the printer power while pressing the FEED button, the printer will: Print head checking pattern. Calibrate the label length. Print internal settings. Initiate self-test. Enter dump mode.

#### 5.4 Ram Clear

Press the PAUSE and FEED button simultaneously for more than 3 seconds. The printer will clear the memory and reset the printer.

Be sure to calibrate the gap register with blank label before printing.

#### 5.5 Diagnosis Operation Procedure

When the power is turned on without any button pressed, self diagnosis is performed automatically to test the available memory. If any error occurs during this period, the ERR light will flash.

Do the self test and inspect the test pattern to check if the thermal head is available.

#### **5.6 Testing Sensors**

A. Checking Ribbon Sensor

Switch the multimeter to the DC gear. Connect the black wire to DC GND, and the red wire to PIN2 of JP18.

- 1. When ribbon is detected between TX and RX of the ribbon sensor, the measured voltage should be 5 Vdc.
- 2. When ribbon is not detected between TX and RX of the ribbon sensor, the measured voltage should be 0 Vdc.

The ribbon sensor is normal if the checking complies with the two cases above. Or else, the ribbon sensor is out of order.

#### B. Checking DC Motor Encoder Sensor

Switch the multimeter to the DC gear. Connect the black wire to DC GND, and the red wire to PIN4 of U35.

- 1. When gap of the gear box is detected by the DC motor encoder sensor, the measured voltage should be 5 Vdc.
- 2. When gap of the gear box is not detected by the DC motor encoder sensor, the measured voltage should be 0 Vdc.

The DC motor encoder sensor is normal if the checking complies with the two cases above. Or else, the DC motor encoder sensor is out of order.

#### C. Checking Black Line Sensor

Switch the multimeter to the DC gear. Connect the black wire to DC GND, and the red wire to PIN2 of U2. Load black line label on the printer.

- 1. When black line is detected by the black line sensor, the measured voltage should be 3 Vdc.
- 2. When black line is not detected by the black line sensor, the measured voltage should be 0 Vdc.

The black line sensor is normal if the checking complies with the two cases above. Or else, the black line sensor is out of order.

#### 5.7 Cleaning the Print Head

The printer should be cleaned regularly to retain high quality and optimum performance. The greater the usage of the printer, the more frequent the cleaning.

Always turn off the printer before cleaning the print head. Allow the printhead to cool for a minimum of one minute.

- 1. Open the printer cover.
- 2. Open the printer carriage by pulling up the release lever to the left of the front rubber roller.
- 3. Remove the ribbon and label.

4. Clean the print head element with a head cleaner pen or use a cotton swab and 100% ethanol to clean the print head surface.

Note:

- \* Do not touch printer head by hand. If you touch it careless, please use ethanol to clean it.
- \* It's industry alcohol. Please do not use regular alcohol, which may damage the printer head.

Print Head

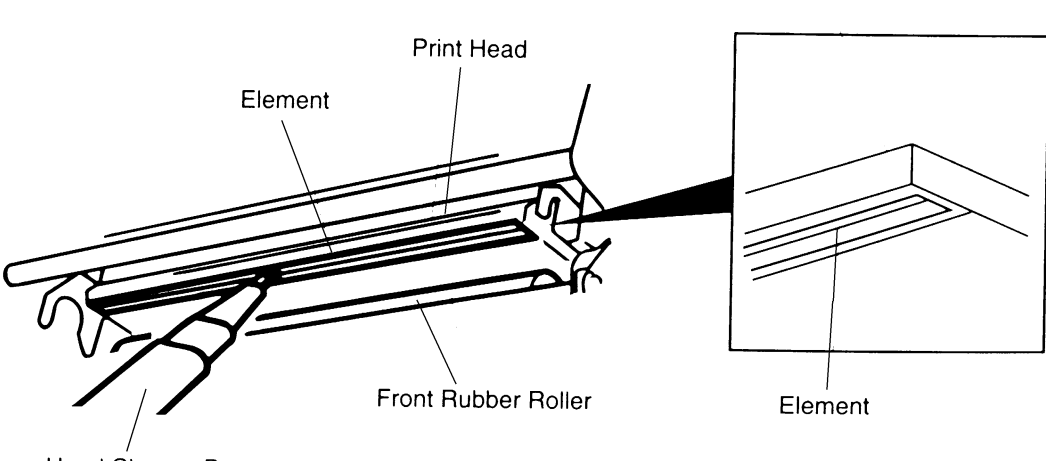

Head Cleaner Pen

# **UPDATE HISTORY**

| Date      | Content                                                                    | Editor  |
|-----------|----------------------------------------------------------------------------|---------|
| 2018/8/15 | <ul> <li>Add TTP-243 Pro series models</li> <li>Update the SEPC</li> </ul> | Camille |
|           | Add the section 4.11 for Cutter Installation                               |         |
|           | Add the section 5.7 for Cleaning the Print Head                            |         |
|           |                                                                            |         |
|           |                                                                            |         |
|           |                                                                            |         |
|           |                                                                            |         |
|           |                                                                            |         |
|           |                                                                            |         |
|           |                                                                            |         |
|           |                                                                            |         |
|           |                                                                            |         |
|           |                                                                            |         |
|           |                                                                            |         |
|           |                                                                            |         |
|           |                                                                            |         |
|           |                                                                            |         |
|           |                                                                            |         |
|           |                                                                            |         |
|           |                                                                            |         |
|           |                                                                            |         |

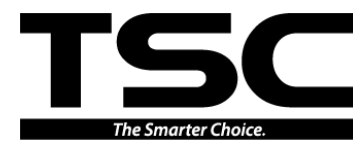

TSC Auto ID Technology Co., Ltd.

Corporate Headquarters 9F., No.95, Minquan Rd., Xindian Dist., New Taipei City 23141, Taiwan (R.O.C.) TEL: +886-2-2218-6789 FAX: +886-2-2218-5678 Web site: www.tscprinters.com E-mail: printer\_sales@tscprinters.com tech\_support@tscprinters.com

<u>Li Ze Plant</u> No.35, Sec. 2, Ligong 1st Rd., Wujie Township, Yilan County 26841, Taiwan (R.O.C.) TEL: +886-3-990-6677 FAX: +886-3-990-5577